# **DLP<sup>®</sup> Projector** 8964WUSS/8964WSS **User's Manual (detailed) Operating Guide – Technical**

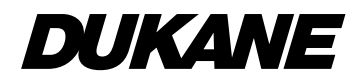

Supported is gnals for COMPUTER IN

| Res lution (H x V) Signal mode |                        | H. frequeng | V. frequeng | Rating |
|--------------------------------|------------------------|-------------|-------------|--------|
|                                |                        |             | (H≵         |        |
| 720 x 400                      | 720 x 400 TEXT         |             | 85          | VESA   |
| 640 x 480                      | VGA (60H≵              | 31.5        | 59.9        | VESA   |
|                                | VGA (72H≵              | 37.9        | 72.8        | VESA   |
|                                | VGA (75H≵              | 37.5        | 75          | VESA   |
|                                | VGA (85H≵              | 43.3        | 85          | VESA   |
| 800 x 600                      | SVGA (56H≵             | 35.2        | 56.3        | VESA   |
|                                | SVGA (60H≵             | 37.9        | 60.3        | VESA   |
|                                | SVGA (72H≵             | 48.1        | 72.2        | VESA   |
|                                | SVGA (75H≵             | 46.9        | 75          | VESA   |
|                                | SVGA (85H≵             | 53.7        | 85.1        | VESA   |
| 832 x 624                      | Mac 16" mode           | 49.7        | 74.5        |        |
| 1024 x 768 XGA (60H≵           |                        | 48.4        | 60          | VESA   |
|                                | XGA (70H≵              | 56.5        | 70.1        | VESA   |
|                                | XGA (75H≵              | 60          | 75          | VESA   |
|                                | XGA (85H≵              | 68.7        | 85          | VESA   |
| 1152 x 864                     | 1152 x 864 (75H≵       | 67.5        | 75          | VESA   |
| 1280 x 768 W-XGA (60H≵         |                        | 47.7        | 60          | VESA   |
| 1280 x 800 1280 x 800 (60H≵    |                        | 49.7        | 60          | VESA   |
| 1280 x 1024                    | 1280 x 1024 SXGA (60H≵ |             | 60          | VESA   |
|                                | SXGA (75H≵             | 80          | 75          | VESA   |
|                                | SXGA (85H≵             | 91.1 85     |             | VESA   |
| *1) 1366 x 768                 | WXGA (60H≵             | 47.7        | 59.8        | VESA   |
| 1440 x 900                     | WXGA+ (60H≵            | 55.9        | 59.9        | VESA   |
| 1600 x 900 WXGA++ (60Hz)       |                        | 60          | 60          | VESA   |
| 1680 x 1050                    | WSXGA+ (60H≵           | 65.3        | 60          | VESA   |
| 1600 x 1200                    | UXGA (60H≵             | 75          | 60          | VESA   |
| 1920 x 1080                    | Full HD (60H≵          | 67.5        | 60          | VESA   |
| *2) 1920 x 1200                | W-UXGA (60H≵           | 74          | 60          | VESA   |
|                                | Redue d Blank ng       |             |             |        |

\*1) Supported ene pt for [WUXGA Model] \*2) Only for [WUXGA Model]

(o ntinued on net page)

## Supported is gnals for HDMI / HDBae T

| Res lution (H x V)          | Res lution (H x V) Signal mode |                   | V. frequeng | Rating |
|-----------------------------|--------------------------------|-------------------|-------------|--------|
|                             |                                | ( <del>k</del> l≱ | (H≵         |        |
| 720 x 400                   | 720 x 400 TEXT                 |                   | 85          | VESA   |
| 640 x 480                   | VGA (60H≵                      | 31.5              | 59.9        | VESA   |
|                             | VGA (72H≵                      | 37.9              | 72.8        | VESA   |
|                             | VGA (75H≵                      | 37.5              | 75          | VESA   |
|                             | VGA (85H≵                      | 43.3              | 85          | VESA   |
| 800 x 600                   | SVGA (56H≵                     | 35.2              | 56.3        | VESA   |
|                             | SVGA (60H≵                     | 37.9              | 60.3        | VESA   |
|                             | SVGA (72H≵                     | 48.1              | 72.2        | VESA   |
|                             | SVGA (75H≵                     | 46.9              | 75          | VESA   |
|                             | SVGA (85H≵                     | 53.7              | 85.1        | VESA   |
| 832 x 624 Mac 16" mode      |                                | 49.7              | 74.5        |        |
| 1024 x 768 XGA (60H≵        |                                | 48.4              | 60          | VESA   |
|                             | XGA (70H≵                      | 56.5              | 70.1        | VESA   |
|                             | XGA (75H≵                      | 60                | 75          | VESA   |
|                             | XGA (85H≵                      | 68.7              | 85          | VESA   |
| 1152 x 864                  | 1152 x 864 (75H≵               | 67.5              | 75          | VESA   |
| 1280 x 768 W-XGA (60H≵      |                                | 47.7              | 60          | VESA   |
| 1280 x 800 1280 x 800 (60H≵ |                                | 49.7              | 60          | VESA   |
| 1280 x 1024                 | SXGA (60H≵                     | 64                | 60          | VESA   |
|                             | SXGA (75H≵                     | 80                | 75          | VESA   |
|                             | SXGA (85H≵                     | 91.1              | 85          | VESA   |
| 1366 x 768                  | WXGA (60H≵                     | 47.7 59.8         |             | VESA   |
| 1440 x 900                  | WXGA+ (60H≵                    | 55.9              | 59.9        | VESA   |
| 1600 x 900                  | WXGA++ (60H≵                   | 60                | 60          | VESA   |
| 1680 x 1050                 | WSXGA+ (60H≵                   | 65.3              | 60          | VESA   |
| 1600 x 1200                 | UXGA (60H≵                     | 75                | 60          | VESA   |
| *1) 1920 x 1200             | W-UXGA (60H≵                   | 74                | 60          | VESA   |
|                             | Redue d Blank ng               |                   |             |        |

\*1) Only for [WUXGA Model]

(continued on net page)

| Reo lution (H x V) Signal mode |                  | H. frequeng | V. frequeng | Rating |
|--------------------------------|------------------|-------------|-------------|--------|
|                                |                  | (₭  ≵       | (H≵         |        |
| 720(1440) x 480i               | 480i             | 15.7        | 60          | CEA    |
| 720(1440) x 576i               | 576i             | 15.6        | 50          | CEA    |
| 720 x 480p                     | x 480p 480p 31.5 |             | 60          | CEA    |
| 720 x 576p                     | 576p             | 31.3        | 50          | CEA    |
| 1280 x 720p                    | 720p (50H≵       | 37.5        | 50          | CEA    |
|                                | 720p (60H≵       | 45          | 60          | CEA    |
| 1920 x 1080i                   | 1080i (50H≵      | 28.1        | 50          | CEA    |
|                                | 1080i (60H≵      | 33.8        | 60          | CEA    |
| 1920 x 1080p 1080p (50H≱       |                  | 56.3        | 50          | CEA    |
|                                | 1080p (60H≵      | 67.5        | 60          | CEA    |

(o ntinued on net page)

| Reo lution (H x V)       | Signal mode     | H. frequeng | V. frequeng | Rating |
|--------------------------|-----------------|-------------|-------------|--------|
|                          |                 | (₭  ≵       | (H≵         |        |
| 640 x 480 VGA (60H≵      |                 | 31.5        | 59.9        | VESA   |
| 720(1440) x 480i         | 480i            | 15.7        | 60          | CEA    |
| 720(1440) x 576i         | 576i            | 15.6        | 50          | CEA    |
| 720 x 480p               | 720 x 480p 480p |             | 60          | CEA    |
| 720 x 576p               | 576p            | 31.3        | 50          | CEA    |
| 1280 x 720p              | 720p (50H≵      | 37.5        | 50          | CEA    |
|                          | 720p (60H≵      | 45          | 60          | CEA    |
| 1920 x 1080i             | 1080i (50H≵     | 28.1        | 50          | CEA    |
|                          | 1080i (60H≵     | 33.8        | 60          | CEA    |
| 1920 x 1080p 1080p (25H≵ |                 | 28.13       | 25          | CEA    |
|                          | 1080p (30H)     | 33.75       | 30          | CEA    |

Supported is gnals for MHL

**NOTE** • Be sure to check jack type, signal level, timing and resolution before connecting this projector to a PC.

• Some PCs may have multiple display screen modes. Use of some of these modes will not be possible with this projector.

• Depending on the input signal, full-size display may not be possible in some cases. Refer to the number of display pixels above.

• The signal will be converted to the projector's panel resolution before being displayed. The best display performance will be achieved if the resolutions of the input signal and projector panel are identical.

• Automatic adjustment may not function correctly with some input signals.

• The image may not be displayed correctly when the input sync signal is a o mposter g c or a g c on G.

• The illustrations in this manual are for illustrative purposes. They may differ slightly from your projector.

## Connection to the ports

**NOTICE** Use the cables with straight plugs, not L-shaped ones, as the input ports of the projector are recessed.

► Only the signal that is input from the **COMPUTER IN** can be output from the MONITOR OUT port.

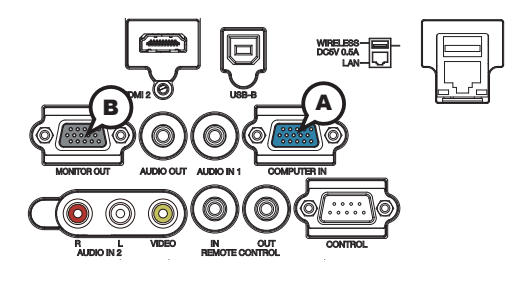

# **(A)COMPUTER IN, (B)MONITOR OUT**

D-sub 15pin mini shrink jack

<Computer is gnal>

- Video signal: RGB separate, Analog, 0.7Vp-p, 75Ω terminated (positive)
- H/V. sync. signal: TTL level (positive/negative)
- · Composite sync. signal: TTL level

<Component video signal>

- Video signal: Y with composite sync, Analog, 1.0±0.1Vp-p, 75Ω terminated Cb/Pb, Analog, 0.7±0.1Vp-p, 75Ω terminated
  - Cr/Pr, Analog, 0.7±0.1Vp-p 75Ω terminated
- System: 480i@60, 480p@60, 576i@50, 720p@50/60, 1080i@50/60, 1080p@50/60

| Pin | Signal                    | Pin | Signal                                |
|-----|---------------------------|-----|---------------------------------------|
| 1   | Video Red, Cr/Pr          | 9   | (No o nnet ion)                       |
| 2   | Video Green, Y            | 10  | Ground                                |
| 3   | Video Blue, Cb/Pb         | 11  | (No o nnet ion)                       |
| 4   | (No o nnet ion)           | 12  | A: SDA (DDC data) B: (No o nnet ion)  |
| 5   | Ground                    | 13  | H.ng. c/Compoisteng.c                 |
| 6   | Ground Red, Ground Cr/Pr  | 14  | V.şa c                                |
| 7   | Ground Green, Ground Y    | 15  | A: SCL (DDC clock) B: (No o nnet ion) |
| 8   | Ground Blue, Ground Cb/Pb |     |                                       |

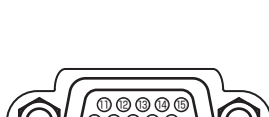

HDMIMMH

HDMI OUT

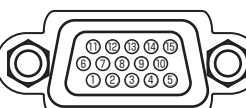

Connection to the ports (continued)

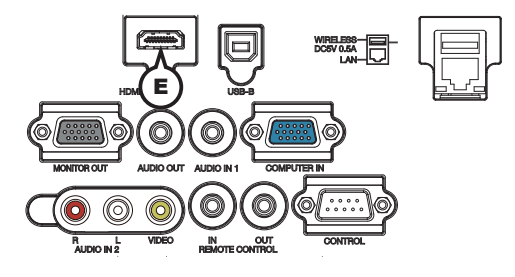

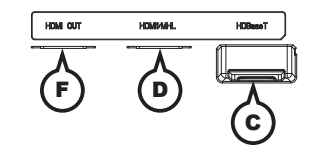

## **C**HDBaseT

RJ-45 jack

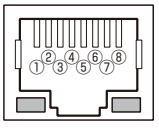

| Pin | Signal            | Pin | Signal            | Pin | Signal            |
|-----|-------------------|-----|-------------------|-----|-------------------|
| 1   | HDBa <b>e</b> T0+ | 4   | HDBa <b>e</b> T2+ | 7   | HDBae T3+         |
| 2   | HDBa <b>e</b> T0- | 5   | HDBa <b>e</b> T2- | 8   | HDBa <b>e</b> T3- |
| 3   | HDBa <b>e</b> T1+ | 6   | HDBa <b>e</b> T1- |     |                   |

## DHDMI 1 / MHL, EHDMI 2, FHDMI OUT

• Type :Digital audio/video connector

• Audio signal: Linear PCM (Sampling rate; 32/44.1/48 kHz)

|--|

| Pin | Signal                            | Pin | Signal F                            |    | Signal                          |
|-----|-----------------------------------|-----|-------------------------------------|----|---------------------------------|
| 1   | T.M.D.S. Data2 +<br>N.C.          | 8   | T.M.D.S. Data0 Shield<br>MHL_Shield | 15 | SCL<br>CD_PULLUP                |
| 2   | T.M.D.S. Data2 Shield CD_SENSE    | 9   | T.M.D.S. Data0 -<br>MHL-            | 16 | SDA<br>N.C.                     |
| 3   | T.M.D.S. Data2 -<br>N.C.          | 10  | T.M.D.S. Clok: +<br>N.C.            | 17 | DDC/CEC Ground<br>VBUS CBUS GND |
| 4   | T.M.D.S. Data1 +<br>N.C.          | 11  | T.M.D.S. Clock Shield<br>TMDS GND   | 18 | +5V Power<br>VBUS               |
| 5   | T.M.D.S. Data1 Shield<br>TMDS GND | 12  | T.M.D.S. Clok: -<br>N.C.            | 19 | Hot Plug Detet<br>CBUS          |
| 6   | T.M.D.S. Data1 -<br>N.C.          | 13  | CEC<br>N.C.                         |    |                                 |
| 7   | T.M.D.S. Data0 +<br>MHL+          | 14  | Reserved (N.C. on device)<br>N.C.   |    |                                 |

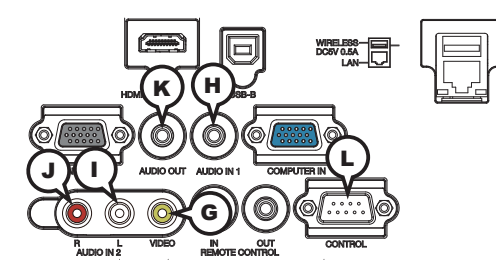

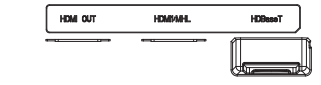

## **G**VIDEO

RCA jack

- Composite video signal, Analog, 1.0±0.1Vp-p, 75Ω terminator
- System: NTSC, PAL, SECAM, PAL-M, PAL-N, NTSC4.43, PAL(60Hz)

## HAUDIO IN1

Ø3.5 stereo mini jack

• Analog,  $47k\Omega$  input impedance

## AUDIO IN2 (I)L, (JR

RCA jack x2Analog, 47kΩ input impedance

## AUDIO OUT K

Ø3.5 stereo mini jack

• Analog,  $1k\Omega$  output impedance

# 

D-a b 9pin plug

\* About the details of RS-232C communication, please refer to the next section.

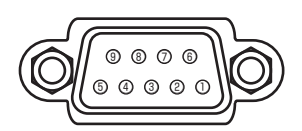

| Pin | Signal          | Pin | Signal          | Pin | Signal          |
|-----|-----------------|-----|-----------------|-----|-----------------|
| 1   | (No o nnet ion) | 4   | (No o nnet ion) | 7   | RTS             |
| 2   | RD              | 5   | Ground          | 8   | CTS             |
| 3   | TD              | 6   | (No o nnet ion) | 9   | (No o nnet ion) |

Connection to the ports (continued)

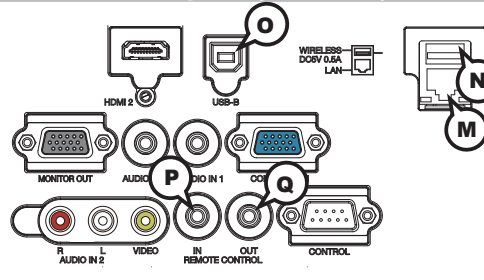

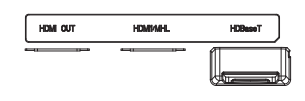

## MLAN

RJ-45 jack

\* About the details of network communication, please refer to the **Network Guide**.

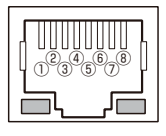

| Pin | Signal | Pin | Signal | Pin | Signal |
|-----|--------|-----|--------|-----|--------|
| 1   | TX+    | 4   | -      | 7   | -      |
| 2   | TX-    | 5   | -      | 8   | -      |
| 3   | RX+    | 6   | RX-    |     |        |

## **N**WIRELESS

Only for USB wireles adapter.

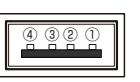

| Pin | Signal |
|-----|--------|
| 1   | +5V    |
| 2   | - Data |
| 3   | + Data |
| 4   | Ground |

## REMOTE CONTROL PIN, OUT

Ø3.5 stereo mini jack

## OUSB-B

USB B type jack

| Pin | Signal |
|-----|--------|
| 1   | +5V    |
| 2   | - Data |
| 3   | + Data |
| 4   | Ground |

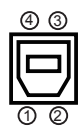

## RS-232C Communiaction

When the projector connects to the computer by RS-232C communication, the projector can be controlled with RS-232C commands from the computer. For details of RS-232C commands, refer to RS-232C Communication / Network o mmand table ( $\square 18$ ).

## Connection

Turn off the projector and the computer.

- Connect the projector's **CONTROL** port and the computer's RS-232C port
- 2. with a RS-232C cable (cross). Use the cable that fulfills the specification shown in figure.
- Turn the computer on, and after the computer has started up turn the projector
- 3. on.
- Set the COMMUNICATION TYPE to OFF in the COMMUNICATION menu of the
- 4. OPTION SERVICE menu.

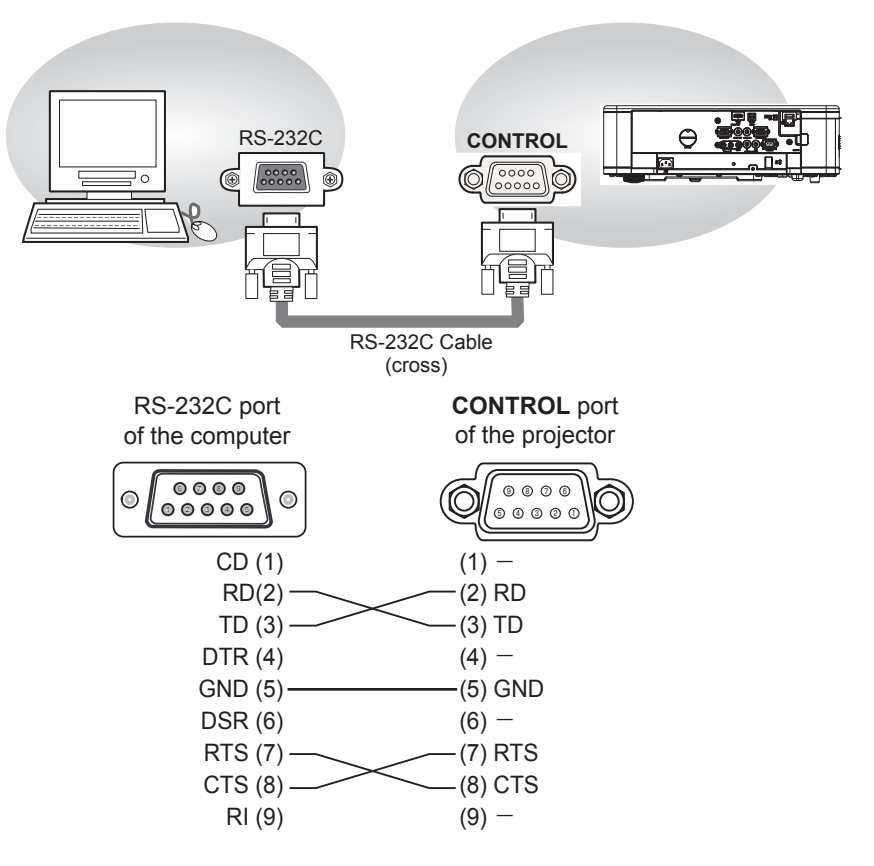

# **Communication settings**

## 1. Protocol

19200bps, 8N1

## 2. Command format ("h" shows hexadecimal)

| Byte Number                                                                  | 0              | 1      | 2      | 3        | 4         | 5           | 6    | 7      | 8   | 9    | 10   | 11              | 12   |  |  |
|------------------------------------------------------------------------------|----------------|--------|--------|----------|-----------|-------------|------|--------|-----|------|------|-----------------|------|--|--|
| Command                                                                      |                | Header |        |          |           |             |      |        |     | Data |      |                 |      |  |  |
|                                                                              | Header<br>o de |        | Packet | Da<br>si | ata<br>ze | CRC<br>flag |      | At ion |     | Тpрe |      | Setting<br>o de |      |  |  |
| Action                                                                       | L              | Н      |        | L        | Н         | L           | Н    | L      | Н   | L    | Н    | L               | Н    |  |  |
| <set>Change setting to<br/>desired value [(cL)(cH)]<br/>by [(bL)(bH)].</set> |                |        |        |          |           | (aL)        | (aH) | 01h    | 00h | (bL) | (bH) | (cL)            | (cH) |  |  |
| <get>Read projector<br/>internal setup value [(bL)<br/>(bH)] .</get>         |                |        | 03h    |          |           | (aL)        | (aH) | 02h    | 00h | (bL) | (bH) | 00h             | 00h  |  |  |
| <increment><br/>Increment setup value<br/>[(bL)(bH)] by 1.</increment>       | BEh            | EFh    |        | 06h      | 00h       | (aL)        | (aH) | 04h    | 00h | (bL) | (bH) | 00h             | 00h  |  |  |
| <decrement><br/>Decrement setup value<br/>[(bL)(bH)] by 1.</decrement>       |                |        |        |          |           | (aL)        | (aH) | 05h    | 00h | (bL) | (bH) | 00h             | 00h  |  |  |
| <execute> Run a<br/>o mmand [(bL)(bH)].</execute>                            |                |        |        |          |           | (aL)        | (aH) | 06h    | 00h | (bL) | (bH) | 00h             | 00h  |  |  |

### [Header code] [Packet] [Data size ]

Set [BEh, EFh, 03h, 06h, 00h] to byte number 0 to 4.

### [CRC flag]

For by e number 5, 6, refer to RS-232C Communication / Network command table (**11**8).

### [Action]

Set functional code to byte number 7, 8. <SET> = [01h, 00h], <GET> = [02h, 00h], <INCREMENT> = [04h, 00h] <DECREMENT> = [05h, 00h], <EXECUTE> = [06h, 00h] Refer to the Communication command table ( $\square$  above).

### [Type] [Setting code]

For byte number 9 to 12, refer to RS-232C Communia tion / Network o mmand table (**11**8).

## 3. Response code / Error code ("h" shows hexadecimal)

## (1) ACK reply: 06h

When the projector receives the Set, Increment, Decrement or Execute command correctly, the projector changes the setting data for the specified item by [Type], and it returns the code.

(2) NAK reply: 15h

When the projector cannot understand the received command, the projector returns the error code.

In such a case, check the sending code and send the same command again.

(3) Error reply: 1Ch + 0000h When the projector cannot execute the received command for any reasons, the projector returns the error code. In such a case, check the sending code and the setting status of the projector.

#### (4) Data reply: 1Dh + xxxxh

When the projector receives the GET command correctly, the projector returns the response code and 2 bytes of data.

**NOTE** • For connecting the projector to your devices, please read the manual for each devices, and connect them correctly with suitable cables.

• Operation cannot be guaranteed when the projector receives an undefined o mmand or data.

• Provide an interval of at least 40ms between the response code and any other code.

• The projector outputs test data when the power supply is switched ON, and when the light source is lit. Ignore this data.

• Commands are not accepted during warm-up.

• When the data length is greater than indicated by the data length code, the projector ignore the excess data code. Conversely when the data length is shorter than indicated by the data length code, the projector returns the error code to the computer.

## Command Control via the Network

When the projector connects network, the projector can be controlled with RS-232C commands from the computer with web browser.

For details of RS-232C commands, refer to RS-232C Communication / Network command table (**11**8).

**NOTE** • If data is transferred via wireless and wired LAN at the same time, the projector may not be able to process the data correctly.

# Connection

- Turn off the projector and the computer.
- If you use wired LAN, connect the projector's LAN or HDBaseT<sup>™</sup> port to
- 2. the computer's LAN or **HDBaseT** port with a LAN cable. Use the cable that fulfills the specification shown in figure. If you use wireless LAN, insert the USB wireless adapter into the WIRELESS port of the projector.
- Turn the computer on, and after the computer has started up turn the **3.** projector on.

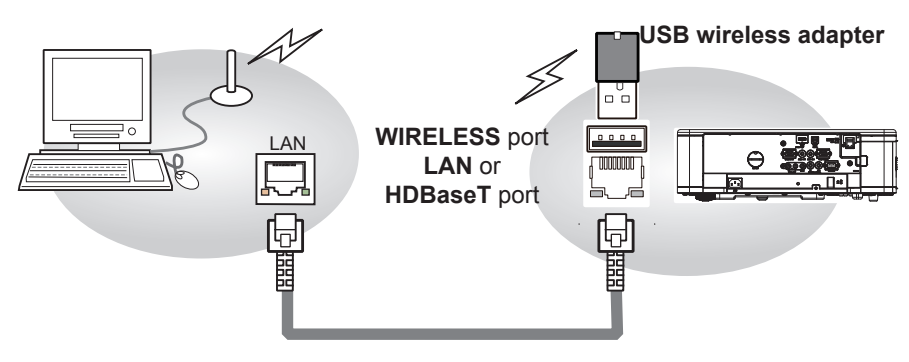

• LAN a ble (CAT-5e or greater)

or

- For HDBae To nnet ion
- CAT-5e or greater
- shielded type (connectors included)
- straight cable
- is ngle a ble

# **Communication Port**

The following two ports are assigned for the command control.

TCP #23 TCP #9715

Configure the following items from a web browser when command control is used.

| Po | rt Settings                           |                |                                                                                                    |
|----|---------------------------------------|----------------|----------------------------------------------------------------------------------------------------|
|    | Notwork Control                       | Port open      | Click the <b>[Enable]</b> check box to open <b>[Network</b><br><b>Control Port1 (Port: 23)]</b> to us TCP #23.<br>Default <b>e</b> tting is "Enable".        |
|    | Port1 (Port: 23)                      | Authentication | Click the <b>[Enable]</b> check box for the <b>[Authentication]</b> setting when authentication is required.<br>Default <b>e</b> tting is "Di <b>e</b> ble". |
|    | Network Control<br>Port2 (Port: 9715) | Port open      | Click the <b>[Enable]</b> check box to open <b>[Network</b><br><b>Control Port2 (Port: 9715)]</b> to us TCP<br>#9715.<br>Default <b>e</b> tting is "Enable". |
|    |                                       | Authentication | Click the <b>[Enable]</b> check box for the <b>[Authentication]</b> setting when authentication is required.<br>Default <b>e</b> tting is "Enable".          |

When the authentication setting is enabled, the following settings are required.

| Se | curity Settings |                                        |                                                                                                    |
|----|-----------------|----------------------------------------|----------------------------------------------------------------------------------------------------|
|    |                 | Authentication<br>Pasv ord             | Enter the desired authentication password.<br>Confirm this setting will be the same for                     |
|    | Network Control | Re-enter<br>Authentication<br>Pasv ord | [Network Control Port1 (Port: 23)] and<br>[Network Control Port2 (Port: 9715)].<br>Default e tting is blank |

# **Command control settings**

[TCP #23]

## 1. Command format

Same as RS-232C communication, refer to RS-232C Communication command format.

2. Response code / Error code ("h" shows hexadecimal)

Four of the response / error code used for TCP#23 are the same as RS-232C Communication  $(1)\sim(4)$ . One authentication error reply (5) is added.

- (1) ACK reply : 06h Refer to RS-232C o mmunia tion (19).
- (2) NAK reply : 15h Refer to RS-232C o mmunia tion (19).
- (3) Error reply : 1Ch + 0000h Refer to RS-232C o mmunia tion (
- (4) Data reply : 1Dh + xxxh Refer to RS-232C o mmunia tion (19).
- (5) Authentication error reply : 1Fh + 0400h When authentication error occurred, the projector returns the error code.

# [TCP #9715]

## 1. Command format

The commands some datum are added to the head and the end of the ones of TCP#9715 are u ${\rm e}\,$  d.

| Header | Data length | RS-232C o mmand    | Check sum | Connet ion ID |
|--------|-------------|--------------------|-----------|---------------|
| 0×02   | 0×0D        | 13 b <b>t</b> y es | 1 bty e   | 1 bty e       |

## [Header]

02, Fixed

## [Data Length]

RS-232C commands byte length (0×0D, Fixed)

## [RS-232C commands]

Refer to RS-232C Communia tion o mmand format (110).

## [Check Sum]

This is the value to make zero on the addition of the lower 8 bits from the header to the checksum.

## [Connection ID]

Random value from 0 to 255 (This value is attached to the reply data).

**NOTE** • Operation cannot be guaranteed when the projector receives an undefined command or data.

• Provide an interval of at least 40ms between the response code and any other o de.

Commands are not accepted during warm-up.

#### 2. Response code / Error code ("h" shows hexadecimal)

The connection ID is attached for the TCP#23's response / error codes are used. The connection ID is same as the sending command format.

(1) **ACK reply:** 06h + ××h

(××h : connection ID)

- (2) NAK reply: 15h + ××h
- (3) Error reply: 1Ch + 0000h + ××h
- (4) Data reply: 1Dh + xxxxh + ××h
- (5) Authentication error reply: 1Fh + 0400h + ××h
- (6) **Projector busy reply:** 1Fh + ××××h + ××h

When the projector is too busy to receive the command, the projector returns the error code.

In such a case, check the sending code and send the same command again.

# **Automatic Connection Break**

The TCP connection will be automatically disconnected after there is no communication for 30 seconds after being established.

# Authentication

The projector does not accept commands without authentication success when authentication is enabled. The projector uses a challenge response type authentication with an MD5 (Message Digest 5) algorithm.

When the projector is connected to a LAN, a random 8 bytes will be returned if authentication is enabled. Bind this received 8 bytes and the authentication password, and digest the data with the MD5 algorithm, and add it in front of the o mmands to e nd.

The following is a sample of authentication process.

Authentication password: **password** (ea mple) Random 8 bytes: **a572f60c** (ea mple)

- 1) Select a projector and receive the random 8 bytes from the projector. → "a572f60č
- 2) Bind the random 8 bytes and the authentication password.
  - → "a572f60p as ord"
- 3) Digest this bound with MD5 algorithm.
   → "e3d97429adffa11be 1f7275813d4bde"
- 4) Add this code in front of the commands and send the data.
  → "e3d97429adffa11be 1f7275813d4bde" + [o mmand].
- 5) When the sent data is correct, the command will be performed and the reply data will be returned. Otherwise, an authentication error will be returned.

**NOTE** • As for the transmission of the second or subsequent commands, the authentication data can be omitted for the same connection.

## Network Bridge Communication

This projector is equipped with NETWORK BRIDGE function. When the projector connects to the computer by wired or wireless LAN communication, an external device connected with this projector by RS-232C communication can be controlled from the computer as a network terminal. For details, see the **7. Network Bridge** function in the **Network Guide**.

**NOTE** • If data is transferred via wireless and wired LAN at the same time, the projector may not be able to process the data correctly.

# Connection

- If you use wired LAN, connect the computer's LAN port and the projector's
- LAN port with a LAN cable. Use the cable that fulfills the specification shown in figure. If you use wireless LAN, insert the USB wireless adapter into the projector's WIRELESS port.
- Connect the projector's CONTROL port and the RS-232C port of the devices
- 2. that you want to control with a RS-232C cable.
- Turn the computer on, and after the computer has started up turn the
- **3.** projector on.
- ▲ Set the COMMUNICATION TYPE to NETWORK BRIDGE in the
- 4. COMMUNICATION menu of the OPTION SERVICE menu.

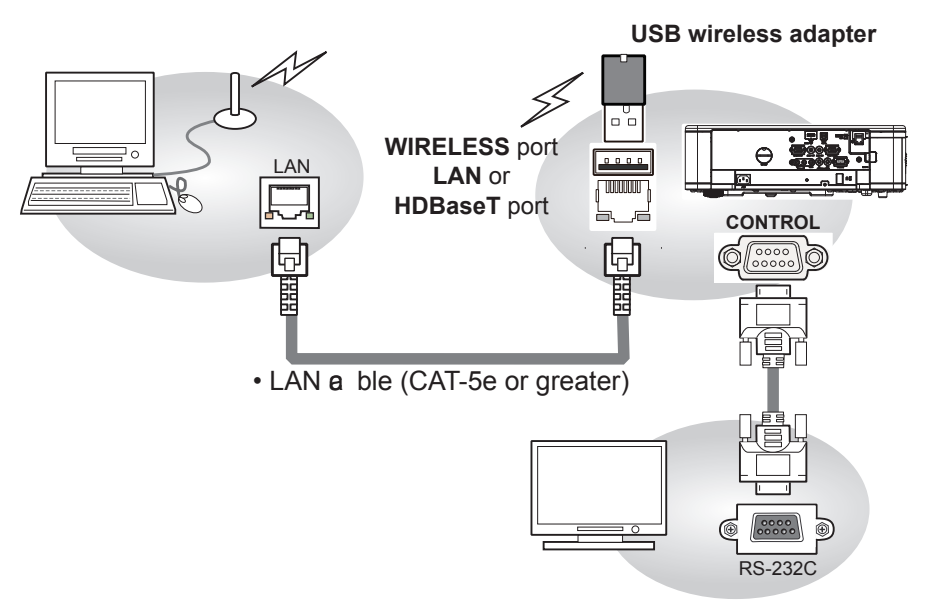

## **Communication settings**

For communication setting, use the COMMUNICATION menu in the OPTION - SERVICE menu

| Item                | Condition                               |
|---------------------|-----------------------------------------|
| BAUD RATE           | 4800bps / 9600bps / 19200bps / 38400bps |
| Data length         | 8 bit (fixed)                           |
| PARITY              | NONE/ODD/EVEN                           |
| Start bit           | 1 bit (fixed)                           |
| Stop bit            | 1 bit (fixed)                           |
| Transmission method | HALF-DUPLEX/FULL-DUPLEX                 |

**NOTE** • For connecting the projector to your devices, please read the manual for each devices, and connect them correctly with suitable cables.

• Turn off the power and unplug both the projector and other devices before connecting them.

• For details of Transmission method, refer to **7.4 Transmission method** in the **Network Guide**.

# RS-232C Communication / Network command table

| Namoa             | Operation Trage |                 |                  | Header  |         |              | С         | ommand    | Data          |
|-------------------|-----------------|-----------------|------------------|---------|---------|--------------|-----------|-----------|---------------|
| Indiffes          |                 |                 |                  | leaue   | :1      | CRC          | At ion    | Тpre      | Setting o de  |
|                   | 0.1             | Turn off        | BE EF            | 03      | 06 00   | 2A D3        | 01 00     | 00 60     | 00 00         |
|                   | Set             | Turn on         | BE EF            | 03      | 06 00   | BA D2        | 01 00     | 00 60     | 01 00         |
| Dowor             |                 |                 | BE EF            | 03      | 06 00   | 19 D3        | 02 00     | 00 60     | 00 00         |
| Power             | Get             |                 | [Ea mple return] |         |         |              |           |           |               |
|                   |                 | Gei             | 00               | 00 00   |         | 00           | 02 00     |           |               |
|                   |                 |                 | [Off]            |         | [Or     | <u>] [</u>   | Cool dowr | <u>1]</u> |               |
|                   |                 | COMPUTER IN     | BE EF            | 03      | 06 00   | FE D2        | 01 00     | 00 20     | 00 00         |
|                   |                 | LAN             | BE EF            | 03      | 06 00   | CE D5        | 01 00     | 00 20     | 0B 00         |
|                   | Sat             | HDMI 1 / MHL    | BE EF            | 03      | 06 00   | 0E D2        | 01 00     | 00 20     | 03 00         |
| Input Soure       | Sei             | HDMI 2          | BE EF            | 03      | 06 00   | 6E D6        | 01 00     | 00 20     | 0D 00         |
|                   |                 | HDBa <b>e</b> T | BE EF            | 03      | 06 00   | AE DE        | 01 00     | 00 20     | 11 00         |
|                   |                 | VIDEO           | BE EF            | 03      | 06 00   | 6E D3        | 01 00     | 00 20     | 01 00         |
|                   |                 | Get             | BE EF            | 03      | 06 00   | CD D2        | 02 00     | 00 20     | 00 00         |
|                   | 1               |                 | BE EF            | 03      | 06 00   | D9 D8        | 02 00     | 20 60     | 00 00         |
|                   |                 |                 | [Ea mple         | return  | ]       |              |           |           |               |
| Error Status      |                 | Cot             | 00 00 02 0       |         |         | 00           | 03 00     | 04 0      | 0,46 00,5A 00 |
| Enor Status       |                 | Gei             | [Nor             | mal]    | [Fan e  | rror] [Light | Source e  | rror] [T  | emp error]    |
|                   |                 |                 | 05               | 00      | 07 (    | 00           |           | 56 0      | 0,59 00,5B 00 |
|                   |                 |                 | [Air flov        | v error | [Cold e | error]       |           | [0        | ther error]   |
|                   | Get             |                 | BE EF            | 03      | 06 00   | 7C D2        | 02 00     | 07 30     | 00 00         |
| MAGNIFY           | Inc ement       |                 | BE EF            | 03      | 06 00   | 1A D2        | 04 00     | 07 30     | 00 00         |
|                   | Dec ement       |                 | BE EF            | 03      | 06 00   | CB D3        | 05 00     | 07 30     | 00 00         |
|                   | Get             |                 | BE EF            | 03      | 06 00   | C8 D7        | 02 00     | 10 30     | 00 00         |
|                   |                 | Inc ement       | BE EF            | 03      | 06 00   | AE D7        | 04 00     | 10 30     | 00 00         |
| F US LIUIT IT     |                 | Dec ement       | BE EF            | 03      | 06 00   | 7F D6        | 05 00     | 10 30     | 00 00         |
|                   |                 | Get             | BE EF            | 03      | 06 00   | 34 D6        | 02 00     | 11 30     | 00 00         |
| MAGNIFY           |                 | Inc ement       | BE EF            | 03      | 06 00   | 52 D6        | 04 00     | 11 30     | 00 00         |
| POSIONV           |                 | Dec ement       | BE EF            | 03      | 06 00   | 83 D7        | 05 00     | 11 30     | 00 00         |
|                   | Cat             | NORMAL          | BE EF            | 03      | 06 00   | 83 D2        | 01 00     | 02 30     | 00 00         |
| FREEZE            | Sei             | FREEZE          | BE EF            | 03      | 06 00   | 13 D3        | 01 00     | 02 30     | 01 00         |
|                   |                 | Get             | BE EF            | 03      | 06 00   | B0 D2        | 02 00     | 02 30     | 00 00         |
|                   |                 | OFF             | BE EF            | 03      | 06 00   | 3E 26        | 01 00     | 10 23     | 00 00         |
|                   | Set             | Pb₽             | BE EF            | 03      | 06 00   | AE 27        | 01 00     | 10 23     | 01 00         |
| Pb <b>y</b> ∕PinP |                 | PinP            | BE EF            | 03      | 06 00   | 5E 27        | 01 00     | 10 23     | 02 00         |
|                   |                 | Get             | BE EF            | 03      | 06 00   | 0D 26        | 02 00     | 10 23     | 00 00         |
|                   |                 | SMALL           | BE EF            | 03      | 06 00   | F2 07        | 01 00     | 11 23     | 7F 00         |
| PbvP              | Set             | MIDDLE          | BE EF            | 03      | 06 00   | 02 46        | 01 00     | 11 23     | 80 00         |
| MAIN SIZE         |                 | LARGE           | BE EF            | 03      | 06 00   | 92 47        | 01 00     | 11 23     | 81 00         |
|                   |                 | Get             | BE EF            | 03      | 06 00   | F1 27        | 02 00     | 11 23     | 00 00         |

| Namoa         | Operation Tx e |                   | L     | Joodo | r     | CBC   | С      | ommand | Data         |
|---------------|----------------|-------------------|-------|-------|-------|-------|--------|--------|--------------|
| Indifies      |                |                   | ſ     | leaue | :1    | CRC   | At ion | Тpe    | Setting o de |
|               |                | COMPUTER IN       | BE EF | 03    | 06 00 | 86 27 | 01 00  | 12 23  | 00 00        |
|               |                | HDMI 1 / MHL      | BE EF | 03    | 06 00 | 76 27 | 01 00  | 12 23  | 03 00        |
| PbyP          | Set            | HDMI 2            | BE EF | 03    | 06 00 | 16 23 | 01 00  | 12 23  | 0D 00        |
| RIGHT SOURCE  |                | HDBa <b>e</b> T   | BE EF | 03    | 06 00 | D6 2B | 01 00  | 12 23  | 11 00        |
|               |                | VIDEO             | BE EF | 03    | 06 00 | 16 26 | 01 00  | 12 23  | 01 00        |
|               |                | Get               | BE EF | 03    | 06 00 | B5 27 | 02 00  | 12 23  | 00 00        |
|               | 0              | LEFT              | BE EF | 03    | 06 00 | 7A 26 | 01 00  | 13 23  | 00 00        |
| PbyP          | Set            | RIGHT             | BE EF | 03    | 06 00 | EA 27 | 01 00  | 13 23  | 01 00        |
| MAIN AREA     |                | Get               | BE EF | 03    | 06 00 | 49 26 | 02 00  | 13 23  | 00 00        |
|               |                | COMPUTER IN       | BE EF | 03    | 06 00 | F2 26 | 01 00  | 15 23  | 00 00        |
|               |                | HDMI 1 / MHL      | BE EF | 03    | 06 00 | 02 26 | 01 00  | 15 23  | 03 00        |
| PbvP          | Set            | HDMI 2            | BE EF | 03    | 06 00 | 62 22 | 01 00  | 15 23  | 0D 00        |
| LEFT SOURCE   |                | HDBa <b>e</b> T   | BE EF | 03    | 06 00 | A2 2A | 01 00  | 15 23  | 11 00        |
|               |                | VIDEO             | BE EF | 03    | 06 00 | 62 27 | 01 00  | 15 23  | 01 00        |
|               |                | Get               | BE EF | 03    | 06 00 | C1 26 | 02 00  | 15 23  | 00 00        |
|               |                | TOP LEFT          | BE EF | 03    | 06 00 | 02 23 | 01 00  | 01 23  | 00 00        |
|               |                | TOP RIGHT         | BE EF | 03    | 06 00 | 92 22 | 01 00  | 01 23  | 01 00        |
| PinP POSITION | Set            | BOTTOM LEFT       | BE EF | 03    | 06 00 | 62 22 | 01 00  | 01 23  | 02 00        |
|               |                | BOTTOM RIGHT      | BE EF | 03    | 06 00 | F2 23 | 01 00  | 01 23  | 03 00        |
|               |                | Get               | BE EF | 03    | 06 00 | 31 23 | 02 00  | 01 23  | 00 00        |
|               | 0              | PRIMARY           | BE EF | 03    | 06 00 | 32 22 | 01 00  | 05 23  | 00 00        |
| PinP          | Set            | SECONDARY         | BE EF | 03    | 06 00 | A2 23 | 01 00  | 05 23  | 01 00        |
| MAIN AREA     |                | Get               | BE EF | 03    | 06 00 | 01 22 | 02 00  | 05 23  | 00 00        |
|               |                | COMPUTER IN       | BE EF | 03    | 06 00 | CE 23 | 01 00  | 04 23  | 00 00        |
|               |                | HDMI 1 / MHL      | BE EF | 03    | 06 00 | 3E 23 | 01 00  | 04 23  | 03 00        |
| PinP PRIMARY  | Set            | HDMI 2            | BE EF | 03    | 06 00 | 5E 27 | 01 00  | 04 23  | 0D 00        |
| SOURCE        |                | HDBa <b>e</b> T   | BE EF | 03    | 06 00 | 9E 2F | 01 00  | 04 23  | 11 00        |
|               |                | VIDEO             | BE EF | 03    | 06 00 | 5E 22 | 01 00  | 04 23  | 01 00        |
|               |                | Get               | BE EF | 03    | 06 00 | FD 23 | 02 00  | 04 23  | 00 00        |
|               |                | COMPUTER IN       | BE EF | 03    | 06 00 | 46 23 | 01 00  | 02 23  | 00 00        |
|               |                | HDMI 1 / MHL      | BE EF | 03    | 06 00 | B6 23 | 01 00  | 02 23  | 03 00        |
| PinP          | Set            | HDMI 2            | BE EF | 03    | 06 00 | D6 27 | 01 00  | 02 23  | 0D 00        |
| SECONDARY     |                | HDBa <b>e</b> T   | BE EF | 03    | 06 00 | 16 2F | 01 00  | 02 23  | 11 00        |
| SUURCE        |                | VIDEO             | BE EF | 03    | 06 00 | D6 22 | 01 00  | 02 23  | 01 00        |
|               |                | Get               | BE EF | 03    | 06 00 | 75 23 | 02 00  | 02 23  | 00 00        |
| PbyP SWAP     |                | Ene or te         | BE EF | 03    | 06 00 | 01 27 | 06 00  | 16 23  | 00 00        |
|               | Cat            | LEFT / PRIMARY    | BE EF | 03    | 06 00 | 4A 27 | 01 00  | 17 23  | 00 00        |
|               | Set            | RIGHT / SECONDARY | BE EF | 03    | 06 00 | DA 26 | 01 00  | 17 23  | 01 00        |
|               |                | Get               | BE EF | 03    | 06 00 | 79 27 | 02 00  | 17 23  | 00 00        |

| Names                     |           | Deration Trage | F     | leade | r     | CRC   | С      | ommand | Data         |
|---------------------------|-----------|----------------|-------|-------|-------|-------|--------|--------|--------------|
| Names                     |           |                |       | icauc | 1     | 0110  | At ion | Тpre   | Setting o de |
|                           |           | STANDARD       | BE EF | 03    | 06 00 | 83 F5 | 01 00  | BA 30  | 06 00        |
|                           |           | NATURAL        | BE EF | 03    | 06 00 | 23 F6 | 01 00  | BA 30  | 00 00        |
|                           |           | CINEMA         | BE EF | 03    | 06 00 | B3 F7 | 01 00  | BA 30  | 01 00        |
|                           |           | DYNAMIC        | BE EF | 03    | 06 00 | E3 F4 | 01 00  | BA 30  | 04 00        |
|                           |           | BOARD(BLACK)   | BE EF | 03    | 06 00 | E3 EF | 01 00  | BA 30  | 20 00        |
| PICTURE                   | Set       | BOARD(GREEN)   | BE EF | 03    | 06 00 | 73 EE | 01 00  | BA 30  | 21 00        |
| MODE                      |           | WHITEBOARD     | BE EF | 03    | 06 00 | 83 EE | 01 00  | BA 30  | 22 00        |
|                           |           | DICOM SIM.     | BE EF | 03    | 06 00 | 73 C6 | 01 00  | BA 30  | 41 00        |
|                           |           | USER-1         | BE EF | 03    | 06 00 | E3 FB | 01 00  | BA 30  | 10 00        |
|                           |           | USER-2         | BE EF | 03    | 06 00 | 73 FA | 01 00  | BA 30  | 11 00        |
|                           |           | USER-3         | BE EF | 03    | 06 00 | 83 FA | 01 00  | BA 30  | 12 00        |
|                           |           | Get            | BE EF | 03    | 06 00 | 10 F6 | 02 00  | BA 30  | 00 00        |
|                           |           | Get            | BE EF | 03    | 06 00 | 89 D2 | 02 00  | 03 20  | 00 00        |
| BRIGHTNESS                |           | Inc ement      | BE EF | 03    | 06 00 | EF D2 | 04 00  | 03 20  | 00 00        |
|                           |           | Dec ement      | BE EF | 03    | 06 00 | 3E D3 | 05 00  | 03 20  | 00 00        |
| BRIGHTNESS<br>Ree t       | Ene or te |                | BE EF | 03    | 06 00 | 58 D3 | 06 00  | 00 70  | 00 00        |
|                           |           | Get            | BE EF | 03    | 06 00 | FD D3 | 02 00  | 04 20  | 00 00        |
| CONTRAST                  | Inc ement |                | BE EF | 03    | 06 00 | 9B D3 | 04 00  | 04 20  | 00 00        |
|                           |           | Dec ement      | BE EF | 03    | 06 00 | 4A D2 | 05 00  | 04 20  | 00 00        |
| CONTRAST<br>Re <b>e</b> t |           | Ese o te       | BE EF | 03    | 06 00 | A4 D2 | 06 00  | 01 70  | 00 00        |
|                           |           | 1 DEFAULT      | BE EF | 03    | 06 00 | 07 E9 | 01 00  | A1 30  | 20 00        |
|                           |           | 1 CUSTOM       | BE EF | 03    | 06 00 | 07 FD | 01 00  | A1 30  | 10 00        |
|                           |           | 2 DEFAULT      | BE EF | 03    | 06 00 | 97 E8 | 01 00  | A1 30  | 21 00        |
|                           |           | 2 CUSTOM       | BE EF | 03    | 06 00 | 97 FC | 01 00  | A1 30  | 11 00        |
|                           |           | 3 DEFAULT      | BE EF | 03    | 06 00 | 67 E8 | 01 00  | A1 30  | 22 00        |
|                           |           | 3 CUSTOM       | BE EF | 03    | 06 00 | 67 FC | 01 00  | A1 30  | 12 00        |
|                           | Set       | 4 DEFAULT      | BE EF | 03    | 06 00 | F7 E9 | 01 00  | A1 30  | 23 00        |
| GAMMA                     |           | 4 CUSTOM       | BE EF | 03    | 06 00 | F7 FD | 01 00  | A1 30  | 13 00        |
|                           |           | 5 DEFAULT      | BE EF | 03    | 06 00 | C7 EB | 01 00  | A1 30  | 24 00        |
|                           |           | 5 CUSTOM       | BE EF | 03    | 06 00 | C7 FF | 01 00  | A1 30  | 14 00        |
|                           |           | 6 DEFAULT      | BE EF | 03    | 06 00 | 57 EA | 01 00  | A1 30  | 25 00        |
|                           |           | 6 CUSTOM       | BE EF | 03    | 06 00 | 57 FE | 01 00  | A1 30  | 15 00        |
|                           |           | 7 DEFAULT      | BE EF | 03    | 06 00 | A7 EA | 01 00  | A1 30  | 26 00        |
|                           |           | 7 CUSTOM       | BE EF | 03    | 06 00 | A7 FE | 01 00  | A1 30  | 16 00        |
|                           |           | Get            | BE EF | 03    | 06 00 | F4 F0 | 02 00  | A1 30  | 00 00        |

| Namoa                       | Operation Tr. o | L                      | Joodo | r     | CPC    | С     | ommand       | Data  |
|-----------------------------|-----------------|------------------------|-------|-------|--------|-------|--------------|-------|
| inames                      | Operation 1p e  | peration Ip e Header C |       | CRC   | At ion | Тøе   | Setting o de |       |
|                             | Get             | BE EF                  | 03    | 06 00 | 08 FE  | 02 00 | 90 30        | 00 00 |
| De r GAIVINA                | Inc ement       | BE EF                  | 03    | 06 00 | 6E FE  | 04 00 | 90 30        | 00 00 |
| FOILT                       | Dec ement       | BE EF                  | 03    | 06 00 | BF FF  | 05 00 | 90 30        | 00 00 |
| Uerr GAMMA<br>Point 1 Reert | Ese o te        | BE EF                  | 03    | 06 00 | 58 C2  | 06 00 | 50 70        | 00 00 |
|                             | Get             | BE EF                  | 03    | 06 00 | F4 FF  | 02 00 | 91 30        | 00 00 |
| De l'GAIVIIVIA              | Inc ement       | BE EF                  | 03    | 06 00 | 92 FF  | 04 00 | 91 30        | 00 00 |
| F UIII Z                    | Dec ement       | BE EF                  | 03    | 06 00 | 43 FE  | 05 00 | 91 30        | 00 00 |
| Us r GAMMA<br>Point 2 Res t | Ene or te       | BE EF                  | 03    | 06 00 | A4 C3  | 06 00 | 51 70        | 00 00 |
|                             | Get             | BE EF                  | 03    | 06 00 | B0 FF  | 02 00 | 92 30        | 00 00 |
| US r GAMMA                  | Inc ement       | BE EF                  | 03    | 06 00 | D6 FF  | 04 00 | 92 30        | 00 00 |
| Point 3                     | Dec ement       | BE EF                  | 03    | 06 00 | 07 FE  | 05 00 | 92 30        | 00 00 |
| Ue r GAMMA<br>Point 3 Ree t | Ene a te        | BE EF                  | 03    | 06 00 | E0 C3  | 06 00 | 52 70        | 00 00 |
|                             | Get             | BE EF                  | 03    | 06 00 | 4C FE  | 02 00 | 93 30        | 00 00 |
| US r GAMMA                  | Inc ement       | BE EF                  | 03    | 06 00 | 2A FE  | 04 00 | 93 30        | 00 00 |
| Point 4                     | Dec ement       | BE EF                  | 03    | 06 00 | FB FF  | 05 00 | 93 30        | 00 00 |
| Ue r GAMMA<br>Point 4 Ree t | Ene ote         | BE EF                  | 03    | 06 00 | 1C C2  | 06 00 | 53 70        | 00 00 |
|                             | Get             | BE EF                  | 03    | 06 00 | 38 FF  | 02 00 | 94 30        | 00 00 |
| Use r GAMMA                 | Inc ement       | BE EF                  | 03    | 06 00 | 5E FF  | 04 00 | 94 30        | 00 00 |
| Point 5                     | Dec ement       | BE EF                  | 03    | 06 00 | 8F FE  | 05 00 | 94 30        | 00 00 |
| UerrGAMMA<br>Point 5 Reert  | Ene octe        | BE EF                  | 03    | 06 00 | 68 C3  | 06 00 | 54 70        | 00 00 |
|                             | Get             | BE EF                  | 03    | 06 00 | C4 FE  | 02 00 | 95 30        | 00 00 |
| Ue r GAMMA                  | Inc ement       | BE EF                  | 03    | 06 00 | A2 FE  | 04 00 | 95 30        | 00 00 |
| Point 6                     | Dec ement       | BE EF                  | 03    | 06 00 | 73 FF  | 05 00 | 95 30        | 00 00 |
| UerrGAMMA<br>Point 6 Reert  | Ene ote         | BE EF                  | 03    | 06 00 | 94 C2  | 06 00 | 55 70        | 00 00 |
|                             | Get             | BE EF                  | 03    | 06 00 | 80 FE  | 02 00 | 96 30        | 00 00 |
| US r GAMMA                  | Inc ement       | BE EF                  | 03    | 06 00 | E6 FE  | 04 00 | 96 30        | 00 00 |
| Point /                     | Dec ement       | BE EF                  | 03    | 06 00 | 37 FF  | 05 00 | 96 30        | 00 00 |
| Uer GAMMA<br>Point 7 Reet   | Ene ou te       | BE EF                  | 03    | 06 00 | D0 C2  | 06 00 | 56 70        | 00 00 |
|                             | Get             | BE EF                  | 03    | 06 00 | 7C FF  | 02 00 | 97 30        | 00 00 |
|                             | Inc ement       | BE EF                  | 03    | 06 00 | 1A FF  | 04 00 | 97 30        | 00 00 |
|                             | Dec ement       | BE EF                  | 03    | 06 00 | CB FE  | 05 00 | 97 30        | 00 00 |
| UerrGAMMA<br>Point 8 Reert  | Ese o te        | BE EF                  | 03    | 06 00 | 2C C3  | 06 00 | 57 70        | 00 00 |

| Names                        | 0         | peration Tra        |       | Hood | or    | CRC   | С      | ommand | Data         |
|------------------------------|-----------|---------------------|-------|------|-------|-------|--------|--------|--------------|
| Indiffes                     | 0         |                     |       | neau | 51    | CRC   | At ion | Тpre   | Setting o de |
|                              |           | 1 HIGH              | BE EF | 03   | 06 00 | 0B F5 | 01 00  | B0 30  | 03 00        |
|                              |           | 1 CUSTOM<br>(HIGH)  | BE EF | 03   | 06 00 | CB F8 | 01 00  | B0 30  | 13 00        |
|                              |           | 2 MID-1             | BE EF | 03   | 06 00 | 9B F4 | 01 00  | B0 30  | 02 00        |
|                              |           | 2 CUSTOM<br>(MID-1) | BE EF | 03   | 06 00 | 5B F9 | 01 00  | B0 30  | 12 00        |
|                              |           | 3 MID-2             | BE EF | 03   | 06 00 | 3B F7 | 01 00  | B0 30  | 04 00        |
| COLOR TEMP                   | Set       | 3 CUSTOM<br>(MID-2) | BE EF | 03   | 06 00 | FB FA | 01 00  | B0 30  | 14 00        |
|                              |           | 4 LOW               | BE EF | 03   | 06 00 | 6B F4 | 01 00  | B0 30  | 01 00        |
|                              |           | 4 CUSTOM(LOW)       | BE EF | 03   | 06 00 | AB F9 | 01 00  | B0 30  | 11 00        |
|                              |           | 5 Hi-BRIGHT-1       | BE EF | 03   | 06 00 | 3B F2 | 01 00  | B0 30  | 08 00        |
|                              |           | 5 CUSTOM            | BE EF | 03   | 06 00 | FB FF | 01 00  | B0 30  | 18 00        |
|                              |           | 6 Hi-BRIGHT-2       | BE EF | 03   | 06 00 | AB F3 | 01 00  | B0 30  | 09 00        |
|                              |           | 6 CUSTOM            | BE EF | 03   | 06 00 | 6B FE | 01 00  | B0 30  | 19 00        |
|                              |           | Get                 | BE EF | 03   | 06 00 | C8 F5 | 02 00  | B0 30  | 00 00        |
|                              |           | Get                 | BE EF | 03   | 06 00 | 34 F4 | 02 00  | B1 30  | 00 00        |
| GAIN R                       |           | Inc ement           | BE EF | 03   | 06 00 | 52 F4 | 04 00  | B1 30  | 00 00        |
| 0, 1111                      |           | Dec ement           | BE EF | 03   | 06 00 | 83 F5 | 05 00  | B1 30  | 00 00        |
| COLOR TEMP<br>GAIN R Res t   | Ene or te |                     | BE EF | 03   | 06 00 | 10 C6 | 06 00  | 46 70  | 00 00        |
|                              |           | Get                 | BE EF | 03   | 06 00 | 70 F4 | 02 00  | B2 30  | 00 00        |
|                              |           | Inc ement           | BE EF | 03   | 06 00 | 16 F4 | 04 00  | B2 30  | 00 00        |
| GAIN G                       |           | Dec ement           | BE EF | 03   | 06 00 | C7 F5 | 05 00  | B2 30  | 00 00        |
| COLOR TEMP<br>GAIN G Ree t   |           | Ese or te           | BE EF | 03   | 06 00 | EC C7 | 06 00  | 47 70  | 00 00        |
|                              |           | Get                 | BE EF | 03   | 06 00 | 8C F5 | 02 00  | B3 30  | 00 00        |
|                              |           | Inc ement           | BE EF | 03   | 06 00 | EA F5 | 04 00  | B3 30  | 00 00        |
| GAIN B                       |           | Dec ement           | BE EF | 03   | 06 00 | 3B F4 | 05 00  | B3 30  | 00 00        |
| COLOR TEMP<br>GAIN B Ree t   |           | Ene or te           | BE EF | 03   | 06 00 | F8 C4 | 06 00  | 48 70  | 00 00        |
|                              |           | Get                 | BE EF | 03   | 06 00 | 04 F5 | 02 00  | B5 30  | 00 00        |
| COLOR TEMP                   |           | Inc ement           | BE EF | 03   | 06 00 | 62 F5 | 04 00  | B5 30  | 00 00        |
| OFFSELR                      |           | Dec ement           | BE EF | 03   | 06 00 | B3 F4 | 05 00  | B5 30  | 00 00        |
| COLOR TEMP<br>OFFSET R Reset |           | Ene or te           | BE EF | 03   | 06 00 | 40 C5 | 06 00  | 4A 70  | 00 00        |
|                              |           | Get                 | BE EF | 03   | 06 00 | 40 F5 | 02 00  | B6 30  | 00 00        |
| COLOR TEMP                   |           | Inc ement           | BE EF | 03   | 06 00 | 26 F5 | 04 00  | B6 30  | 00 00        |
| OFFSEIG                      |           | Dec ement           | BE EF | 03   | 06 00 | F7 F4 | 05 00  | B6 30  | 00 00        |
| COLOR TEMP<br>OFFSET G Reset |           | Ene or te           | BE EF | 03   | 06 00 | BC C4 | 06 00  | 4B 70  | 00 00        |
|                              |           | Get                 | BE EF | 03   | 06 00 | BC F4 | 02 00  | B7 30  | 00 00        |
| COLOR TEMP                   |           | Inc ement           | BE EF | 03   | 06 00 | DA F4 | 04 00  | B7 30  | 00 00        |
| OFFSET B                     |           | Dec ement           | BE EF | 03   | 06 00 | 0B F5 | 05 00  | B7 30  | 00 00        |
| COLOR TEMP<br>OFFSET B Reset |           | Ene or te           | BE EF | 03   | 06 00 | C8 C5 | 06 00  | 4C 70  | 00 00        |

| Names                              | Operation Tp e | F     | leade | r     | CRC   | С      | ommand [ | Data         |
|------------------------------------|----------------|-------|-------|-------|-------|--------|----------|--------------|
|                                    |                |       |       |       |       | At ion | Tpe s    | Setting o de |
|                                    | Get            | BE EF | 03    | 06 00 | B5 72 | 02 00  | 02 22    | 00 00        |
| COLOR                              | Inc ement      | BE EF | 03    | 06 00 | D3 72 | 04 00  | 02 22    | 00 00        |
|                                    | Dec ement      | BE EF | 03    | 06 00 | 02 73 | 05 00  | 02 22    | 00 00        |
| COLOR Ree t                        | Exea te        | BE EF | 03    | 06 00 | 80 D0 | 06 00  | 0A 70    | 00 00        |
|                                    | Get            | BE EF | 03    | 06 00 | 49 73 | 02 00  | 03 22    | 00 00        |
| TINT                               | Inc ement      | BE EF | 03    | 06 00 | 2F 73 | 04 00  | 03 22    | 00 00        |
|                                    | Dec ement      | BE EF | 03    | 06 00 | FE 72 | 05 00  | 03 22    | 00 00        |
| TINT Ree t                         | Exea te        | BE EF | 03    | 06 00 | 7C D1 | 06 00  | 0B 70    | 00 00        |
|                                    | Get            | BE EF | 03    | 06 00 | F1 72 | 02 00  | 01 22    | 00 00        |
| SHARPNESS                          | Inc ement      | BE EF | 03    | 06 00 | 97 72 | 04 00  | 01 22    | 00 00        |
|                                    | Dec ement      | BE EF | 03    | 06 00 | 46 73 | 05 00  | 01 22    | 00 00        |
| SHARPNESS<br>Re <b>e</b> t         | Exea te        | BE EF | 03    | 06 00 | C4 D0 | 06 00  | 09 70    | 00 00        |
|                                    | Get            | BE EF | 03    | 06 00 | 5D 70 | 02 00  | 0C 22    | 00 00        |
| ACCENTUALIZER                      | Inc ement      | BE EF | 03    | 06 00 | 3B 70 | 04 00  | 0C 22    | 00 00        |
|                                    | Dec ement      | BE EF | 03    | 06 00 | EA 71 | 05 00  | 0C 22    | 00 00        |
| ACCENTUALIZER<br>Reset             | Exea te        | BE EF | 03    | 06 00 | C8 DB | 06 00  | 2C 70    | 00 00        |
|                                    | Get            | BE EF | 03    | 06 00 | A1 71 | 02 00  | 0D 22    | 00 00        |
| HDCR                               | Inc ement      | BE EF | 03    | 06 00 | C7 71 | 04 00  | 0D 22    | 00 00        |
|                                    | Dec ement      | BE EF | 03    | 06 00 | 16 70 | 05 00  | 0D 22    | 00 00        |
| HDCR Ree t                         | Exea te        | BE EF | 03    | 06 00 | 34 DA | 06 00  | 2D 70    | 00 00        |
| COLOR                              | Get            | BE EF | 03    | 06 00 | 0C 63 | 02 00  | 00 27    | 00 00        |
| MANAGEMENT                         | Inc ement      | BE EF | 03    | 06 00 | 6A 63 | 04 00  | 00 27    | 00 00        |
| HUE R                              | Dec ement      | BE EF | 03    | 06 00 | BB 62 | 05 00  | 00 27    | 00 00        |
| COLOR<br>MANAGEMENT<br>HUE R Res t | Exea te        | BE EF | 03    | 06 00 | 98 EB | 06 00  | D0 70    | 00 00        |
| COLOR                              | Get            | BE EF | 03    | 06 00 | F0 62 | 02 00  | 01 27    | 00 00        |
| MANAGEMENT                         | Inc ement      | BE EF | 03    | 06 00 | 96 62 | 04 00  | 01 27    | 00 00        |
| HUE Y                              | Dec ement      | BE EF | 03    | 06 00 | 47 63 | 05 00  | 01 27    | 00 00        |
| COLOR<br>MANAGEMENT<br>HUE Y Reset | Exea te        | BE EF | 03    | 06 00 | 64 EA | 06 00  | D1 70    | 00 00        |
| COLOR                              | Get            | BE EF | 03    | 06 00 | B4 62 | 02 00  | 02 27    | 00 00        |
| MANAGEMENT                         | Inc ement      | BE EF | 03    | 06 00 | D2 62 | 04 00  | 02 27    | 00 00        |
| HUE G                              | Dec ement      | BE EF | 03    | 06 00 | 03 63 | 05 00  | 02 27    | 00 00        |
| COLOR<br>MANAGEMENT<br>HUE G Reg t | Exea te        | BE EF | 03    | 06 00 | 20 EA | 06 00  | D2 70    | 00 00        |
| COLOR                              | Get            | BE EF | 03    | 06 00 | 48 63 | 02 00  | 03 27    | 00 00        |
| MANAGEMENT                         | Inc ement      | BE EF | 03    | 06 00 | 2E 63 | 04 00  | 03 27    | 00 00        |
| HUE C                              | Dec ement      | BE EF | 03    | 06 00 | FF 62 | 05 00  | 03 27    | 00 00        |
| COLOR<br>MANAGEMENT<br>HUE C Reg t | Exea te        | BE EF | 03    | 06 00 | DC EB | 06 00  | D3 70    | 00 00        |

| Namos                                     | Operation Tr. o | L     | Joodo | r     | CRC   | Command Data |        |              |  |
|-------------------------------------------|-----------------|-------|-------|-------|-------|--------------|--------|--------------|--|
| Names                                     | Operation by e  | Г     | leaue | 1     | CRC   | At ion       | Tpre 🕄 | Setting o de |  |
| COLOR                                     | Get             | BE EF | 03    | 06 00 | 3C 62 | 02 00        | 04 27  | 00 00        |  |
| MANAGEMENT                                | Inc ement       | BE EF | 03    | 06 00 | 5A 62 | 04 00        | 04 27  | 00 00        |  |
| HUE B                                     | Dec ement       | BE EF | 03    | 06 00 | 8B 63 | 05 00        | 04 27  | 00 00        |  |
| COLOR<br>MANAGEMENT<br>HUE B Ree t        | Ene a te        | BE EF | 03    | 06 00 | A8 EA | 06 00        | D4 70  | 00 00        |  |
| COLOR                                     | Get             | BE EF | 03    | 06 00 | C0 63 | 02 00        | 05 27  | 00 00        |  |
| MANAGEMENT                                | Inc ement       | BE EF | 03    | 06 00 | A6 63 | 04 00        | 05 27  | 00 00        |  |
| HUE M                                     | Dec ement       | BE EF | 03    | 06 00 | 77 62 | 05 00        | 05 27  | 00 00        |  |
| COLOR<br>MANAGEMENT<br>HUE M Ree t        | Ese a te        | BE EF | 03    | 06 00 | 54 EB | 06 00        | D5 70  | 00 00        |  |
| COLOR                                     | Get             | BE EF | 03    | 06 00 | CC 67 | 02 00        | 10 27  | 00 00        |  |
| MANAGEMENT                                | Inc ement       | BE EF | 03    | 06 00 | AA 67 | 04 00        | 10 27  | 00 00        |  |
| SATURATION R                              | Dec ement       | BE EF | 03    | 06 00 | 7B 66 | 05 00        | 10 27  | 00 00        |  |
| COLOR<br>MANAGEMENT<br>SATURATION R Reset | Ese a te        | BE EF | 03    | 06 00 | F8 E9 | 06 00        | D8 70  | 00 00        |  |
| COLOR                                     | Get             | BE EF | 03    | 06 00 | 30 66 | 02 00        | 11 27  | 00 00        |  |
| MANAGEMENT                                | Inc ement       | BE EF | 03    | 06 00 | 56 66 | 04 00        | 11 27  | 00 00        |  |
| SATURATION Y                              | Dec ement       | BE EF | 03    | 06 00 | 87 67 | 05 00        | 11 27  | 00 00        |  |
| COLOR<br>MANAGEMENT<br>SATURATION Y Reset | Ene a te        | BE EF | 03    | 06 00 | 04 E8 | 06 00        | D9 70  | 00 00        |  |
| COLOR                                     | Get             | BE EF | 03    | 06 00 | 74 66 | 02 00        | 12 27  | 00 00        |  |
| MANAGEMENT                                | Inc ement       | BE EF | 03    | 06 00 | 12 66 | 04 00        | 12 27  | 00 00        |  |
| SATURATION G                              | Dec ement       | BE EF | 03    | 06 00 | C3 67 | 05 00        | 12 27  | 00 00        |  |
| COLOR<br>MANAGEMENT<br>SATURATION G Reset | Ese a te        | BE EF | 03    | 06 00 | 40 E8 | 06 00        | DA 70  | 00 00        |  |
| COLOR                                     | Get             | BE EF | 03    | 06 00 | 88 67 | 02 00        | 13 27  | 00 00        |  |
| MANAGEMENT                                | Inc ement       | BE EF | 03    | 06 00 | EE 67 | 04 00        | 13 27  | 00 00        |  |
| SATURATION C                              | Dec ement       | BE EF | 03    | 06 00 | 3F 66 | 05 00        | 13 27  | 00 00        |  |
| COLOR<br>MANAGEMENT<br>SATURATION C Reset | Ene or te       | BE EF | 03    | 06 00 | BC E9 | 06 00        | DB 70  | 00 00        |  |
| COLOR                                     | Get             | BE EF | 03    | 06 00 | FC 66 | 02 00        | 14 27  | 00 00        |  |
| MANAGEMENT                                | Inc ement       | BE EF | 03    | 06 00 | 9A 66 | 04 00        | 14 27  | 00 00        |  |
| SATURATION B                              | Dec ement       | BE EF | 03    | 06 00 | 4B 67 | 05 00        | 14 27  | 00 00        |  |
| COLOR<br>MANAGEMENT<br>SATURATION B Reset | Ese a te        | BE EF | 03    | 06 00 | C8 E8 | 06 00        | DC 70  | 00 00        |  |
| COLOR                                     | Get             | BE EF | 03    | 06 00 | 00 67 | 02 00        | 15 27  | 00 00        |  |
| MANAGEMENT                                | Inc ement       | BE EF | 03    | 06 00 | 66 67 | 04 00        | 15 27  | 00 00        |  |
| SATURATION M                              | Dec ement       | BE EF | 03    | 06 00 | B7 66 | 05 00        | 15 27  | 00 00        |  |
| COLOR<br>MANAGEMENT<br>SATURATION M Reset | Exe a te        | BE EF | 03    | 06 00 | 34 E9 | 06 00        | DD 70  | 00 00        |  |

| Names                                    | Operation Tra |       | aheal | r     | CRC   | C      | ommand | Data         |
|------------------------------------------|---------------|-------|-------|-------|-------|--------|--------|--------------|
| Names                                    |               | · ·   | leaue | 1     | OIXO  | At ion | Тpre   | Setting o de |
| COLOR                                    | Get           | BE EF | 03    | 06 00 | CC 68 | 02 00  | 20 27  | 00 00        |
| MANAGEMENT                               | Inc ement     | BE EF | 03    | 06 00 | AA 68 | 04 00  | 20 27  | 00 00        |
| LUMINANCE R                              | Dec ement     | BE EF | 03    | 06 00 | 7B 69 | 05 00  | 20 27  | 00 00        |
| COLOR<br>MANAGEMENT<br>LUMINANCE R Reset | Ene o te      | BE EF | 03    | 06 00 | 98 E4 | 06 00  | E0 70  | 00 00        |
| COLOR                                    | Get           | BE EF | 03    | 06 00 | 30 69 | 02 00  | 21 27  | 00 00        |
| MANAGEMENT                               | Inc ement     | BE EF | 03    | 06 00 | 56 69 | 04 00  | 21 27  | 00 00        |
| LUMINANCE Y                              | Dec ement     | BE EF | 03    | 06 00 | 87 68 | 05 00  | 21 27  | 00 00        |
| COLOR<br>MANAGEMENT<br>LUMINANCE Y Reset | Ene o te      | BE EF | 03    | 06 00 | 64 E5 | 06 00  | E1 70  | 00 00        |
| COLOR                                    | Get           | BE EF | 03    | 06 00 | 74 69 | 02 00  | 22 27  | 00 00        |
| MANAGEMENT                               | Inc ement     | BE EF | 03    | 06 00 | 12 69 | 04 00  | 22 27  | 00 00        |
| LUMINANCE G                              | Dec ement     | BE EF | 03    | 06 00 | C3 68 | 05 00  | 22 27  | 00 00        |
| COLOR<br>MANAGEMENT<br>LUMINANCE G Reset | Ene a te      | BE EF | 03    | 06 00 | 20 E5 | 06 00  | E2 70  | 00 00        |
| COLOR                                    | Get           | BE EF | 03    | 06 00 | 88 68 | 02 00  | 23 27  | 00 00        |
| MANAGEMENT                               | Inc ement     | BE EF | 03    | 06 00 | EE 68 | 04 00  | 23 27  | 00 00        |
| LUMINANCE C                              | Dec ement     | BE EF | 03    | 06 00 | 3F 69 | 05 00  | 23 27  | 00 00        |
| COLOR<br>MANAGEMENT<br>LUMINANCE C Reset | Ene a te      | BE EF | 03    | 06 00 | DC E4 | 06 00  | E3 70  | 00 00        |
| COLOR                                    | Get           | BE EF | 03    | 06 00 | FC 69 | 02 00  | 24 27  | 00 00        |
| MANAGEMENT                               | Inc ement     | BE EF | 03    | 06 00 | 9A 69 | 04 00  | 24 27  | 00 00        |
| LUMINANCE B                              | Dec ement     | BE EF | 03    | 06 00 | 4B 68 | 05 00  | 24 27  | 00 00        |
| COLOR<br>MANAGEMENT<br>LUMINANCE B Reset | Ene a te      | BE EF | 03    | 06 00 | A8 E5 | 06 00  | E4 70  | 00 00        |
| COLOR                                    | Get           | BE EF | 03    | 06 00 | 00 68 | 02 00  | 25 27  | 00 00        |
| MANAGEMENT                               | Inc ement     | BE EF | 03    | 06 00 | 66 68 | 04 00  | 25 27  | 00 00        |
| LUMINANCE M                              | Dec ement     | BE EF | 03    | 06 00 | B7 69 | 05 00  | 25 27  | 00 00        |
| COLOR<br>MANAGEMENT<br>LUMINANCE M Reset | Exe o te      | BE EF | 03    | 06 00 | 54 E4 | 06 00  | E5 70  | 00 00        |

| Names Operation            |     | poration Tra | L     | loodo | r     | CRC                                                                                                    | С            | ommand | Data  |
|----------------------------|-----|--------------|-------|-------|-------|----------------------------------------------------------------------------------------------------|--------------|--------|-------|
| INAILIES                   | C   |              | 1     | leaue | 1     | CRC         Command D           At ion         Tp e         S           00         0E         D7         01         00         14         20           00         9E         D6         01         00         14         20           00         9E         D6         01         00         14         20           00         6E         D6         01         00         14         20           00         FE         D7         01         00         14         20           00         FE         D7         01         00         15         20           00         FE         D7         01         00         15         20           00         62         D7         01         00         15         20           00         62         D7         01         00         15         20           00         92         D7         01         00         15         20           00         5E         DD         01         00         08         20           00         5E         DD         01         00         08         20< | Setting o de |        |       |
|                            |     | 1            | BE EF | 03    | 06 00 | 0E D7                                                                                                    | 01 00        | 14 20  | 00 00 |
| MY MEMORY                  | Cat | 2            | BE EF | 03    | 06 00 | 9E D6                                                                                                    | 01 00        | 14 20  | 01 00 |
| Load                       | Sei | 3            | BE EF | 03    | 06 00 | 6E D6                                                                                                    | 01 00        | 14 20  | 02 00 |
|                            |     | 4            | BE EF | 03    | 06 00 | FE D7                                                                                                    | 01 00        | 14 20  | 03 00 |
|                            |     | 1            | BE EF | 03    | 06 00 | F2 D6                                                                                                    | 01 00        | 15 20  | 00 00 |
| MY MEMORY                  | Sot | 2            | BE EF | 03    | 06 00 | 62 D7                                                                                                    | 01 00        | 15 20  | 01 00 |
| Save                       | Sei | 3            | BE EF | 03    | 06 00 | 92 D7                                                                                                    | 01 00        | 15 20  | 02 00 |
|                            |     | 4            | BE EF | 03    | 06 00 | 02 D6                                                                                                    | 01 00        | 15 20  | 03 00 |
|                            |     | NORMAL       | BE EF | 03    | 06 00 | 5E DD                                                                                                    | 01 00        | 08 20  | 10 00 |
|                            |     | 4:3          | BE EF | 03    | 06 00 | 9E D0                                                                                                    | 01 00        | 08 20  | 00 00 |
|                            |     | 16:9         | BE EF | 03    | 06 00 | 0E D1                                                                                                    | 01 00        | 08 20  | 01 00 |
| ACDECT                     | Set | 16:10        | BE EF | 03    | 06 00 | 3E D6                                                                                                    | 01 00        | 08 20  | 0A 00 |
| ASPECT                     |     | 14:9         | BE EF | 03    | 06 00 | CE D6                                                                                                    | 01 00        | 08 20  | 09 00 |
|                            |     | NATIVE       | BE EF | 03    | 06 00 | 5E D7                                                                                                    | 01 00        | 08 20  | 08 00 |
|                            |     | ZOOM         | BE EF | 03    | 06 00 | 9E C4                                                                                                    | 01 00        | 08 20  | 30 00 |
|                            |     | Get          | BE EF | 03    | 06 00 | AD D0                                                                                                    | 02 00        | 08 20  | 00 00 |
|                            |     | Get          | BE EF | 03    | 06 00 | 91 70                                                                                                    | 02 00        | 09 22  | 00 00 |
| OVER SCAN                  |     | Inc ement    | BE EF | 03    | 06 00 | F7 70                                                                                                    | 04 00        | 09 22  | 00 00 |
|                            |     | Dec ement    | BE EF | 03    | 06 00 | 26 71                                                                                                    | 05 00        | 09 22  | 00 00 |
| OVER SCAN<br>Re <b>e</b> t |     | Ene or te    | BE EF | 03    | 06 00 | EC D9                                                                                                    | 06 00        | 27 70  | 00 00 |

| Nomes                  |     | Desertion Tra |       | Llaade |       | 0.00           | Command Data |       | Data         |
|------------------------|-----|---------------|-------|--------|-------|----------------|--------------|-------|--------------|
| Names                  |     | peration by e |       | неаас  | er.   | CRC            | At ion       | Тpre  | Setting o de |
|                        |     | Get           | BE EF | 03     | 06 00 | 0D 83          | 02 00        | 00 21 | 00 00        |
| V POSITION             |     | Inc ement     | BE EF | 03     | 06 00 | 6B 83          | 04 00        | 00 21 | 00 00        |
|                        |     | Dec ement     | BE EF | 03     | 06 00 | BA 82          | 05 00        | 00 21 | 00 00        |
| V POSITION<br>Reset    |     | Ese o te      | BE EF | 03     | 06 00 | E0 D2          | 06 00        | 02 70 | 00 00        |
|                        |     | Get           | BE EF | 03     | 06 00 | F1 82          | 02 00        | 01 21 | 00 00        |
| H POSITION             |     | Inc ement     | BE EF | 03     | 06 00 | 97 82          | 04 00        | 01 21 | 00 00        |
|                        |     | Dec ement     | BE EF | 03     | 06 00 | 46 83          | 05 00        | 01 21 | 00 00        |
| H POSITION<br>Res t    |     | Ene a te      | BE EF | 03     | 06 00 | 1C D3          | 06 00        | 03 70 | 00 00        |
|                        |     | Get           | BE EF | 03     | 06 00 | 49 83          | 02 00        | 03 21 | 00 00        |
| H PHASE                |     | Inc ement     | BE EF | 03     | 06 00 | 2F 83          | 04 00        | 03 21 | 00 00        |
|                        |     | Dec ement     | BE EF | 03     | 06 00 | FE 82          | 05 00        | 03 21 | 00 00        |
|                        |     | Get           | BE EF | 03     | 06 00 | B5 82          | 02 00        | 02 21 | 00 00        |
| H SIZE                 |     | Inc ement     | BE EF | 03     | 06 00 | D3 82          | 04 00        | 02 21 | 00 00        |
|                        |     | Dec ement     | BE EF | 03     | 06 00 | 02 83          | 05 00        | 02 21 | 00 00        |
| H SIZE Ree t           |     | Ene or te     | BE EF | 03     | 06 00 | 68 D2          | 06 00        | 04 70 | 00 00        |
| AUTO ADU ST<br>EXECUTE |     | Ese o te      | BE EF | 03     | 06 00 | 91 D0          | 06 00        | 0A 20 | 00 00        |
|                        |     | OFF           | BE EF | 03     | 06 00 | 4A 72          | 01 00        | 07 22 | 00 00        |
|                        | Set | TV            | BE EF | 03     | 06 00 | DA 73          | 01 00        | 07 22 | 01 00        |
| PROGRESSIVE            |     | FILM          | BE EF | 03     | 06 00 | 2A 73          | 01 00        | 07 22 | 02 00        |
|                        |     | Get           | BE EF | 03     | 06 00 | 79 72          | 02 00        | 07 22 | 00 00        |
|                        |     | LOW           | BE EF | 03     | 06 00 | 26 72          | 01 00        | 06 22 | 01 00        |
|                        | Set | MID           | BE EF | 03     | 06 00 | D6 72          | 01 00        | 06 22 | 02 00        |
| VIDEOINK               |     | HIGH          | BE EF | 03     | 06 00 | 46 73          | 01 00        | 06 22 | 03 00        |
|                        |     | Get           | BE EF | 03     | 06 00 | 85 73          | 02 00        | 06 22 | 00 00        |
|                        |     | AUTO          | BE EF | 03     | 06 00 | 0E 72          | 01 00        | 04 22 | 00 00        |
|                        |     | RGB           | BE EF | 03     | 06 00 | 9E 73          | 01 00        | 04 22 | 01 00        |
|                        | Set | SMPTE240      | BE EF | 03     | 06 00 | 6E 73          | 01 00        | 04 22 | 02 00        |
|                        |     | REC709        | BE EF | 03     | 06 00 | FE 72          | 01 00        | 04 22 | 03 00        |
|                        |     | REC601        | BE EF | 03     | 06 00 | CE 70          | 01 00        | 04 22 | 04 00        |
|                        |     | Get           | BE EF | 03     | 06 00 | 3D 72          | 02 00        | 04 22 | 00 00        |
|                        |     | AUTO          | BE EF | 03     | 06 00 | A2 70          | 01 00        | 11 22 | 0A 00        |
|                        |     | NTSC          | BE EF | 03     | 06 00 | C2 74          | 01 00        | 11 22 | 04 00        |
|                        |     | PAL           | BE EF | 03     | 06 00 | 52 75          | 01 00        | 11 22 | 05 00        |
| C-VIDEO                | Set | SECAM         | BE EF | 03     | 06 00 | 52 70          | 01 00        | 11 22 | 09 00        |
| FORMAT                 |     | NISC4.43      | BE EF | 03     | 06 00 | 62 77          | 01 00        | 11 22 | 02 00        |
|                        |     | M-PAL         | BE EF | 03     | 06 00 | C2 71          | 01 00        | 11 22 | 08 00        |
|                        |     | N-PAL         | BE EF | 03     | 06 00 | 32 74          | 01 00        | 11 22 | 07 00        |
|                        |     | Get           | BE EF | 03     | 06 00 | 31 76          | 02 00        | 11 22 | 00 00        |
|                        |     | AUTO          | BE EF | 03     | 06 00 | BA 77          | 01 00        | 13 22 | 00 00        |
| HDMI 1 / MHL           | Set | VIDEO         | BE EF | 03     | 06 00 | 2A 76          | 01 00        | 13 22 | 01 00        |
| FORMAT                 |     | COMPUTER      | BE EF | 03     | 06 00 | DA 76          | 01 00        | 13 22 | 02 00        |
|                        |     | Get           | BE EF | 03     | 06 00 | 89 //          | 02 00        | 13 22 | 00 00        |
|                        | 0-1 | AUTO          |       | 03     | 00 00 | 52 /5          | 01 00        | 10 22 | 00 00        |
| HDMI 2                 | Set |               | BE EF | 03     | 00 00 | 22 74          | 01 00        | 10 22 |              |
| FORMAI                 |     |               | BE EF | 03     | 00 00 | 32 /4<br>61 75 |              | 1D 22 | 02 00        |
|                        |     | Gei           | DE EF | 03     | 00 00 | 01/5           | 02 00        |       | 00 00        |

| Names          |     | Deration Tra  | F            | loado | r      | CRC   | Command Data |       | Data  |
|----------------|-----|---------------|--------------|-------|--------|-------|--------------|-------|-------|
| Indifies       |     |               | Tieader Cito |       | At ion | Тpre  | Setting o de |       |       |
|                |     | AUTO          | BE EF        | 03    | 06 00  | 7A EA | 01 00        | D3 20 | 00 00 |
| HDBae T        | Set | VIDEO         | BE EF        | 03    | 06 00  | EA EB | 01 00        | D3 20 | 01 00 |
| FORMAT         |     | COMPUTER      | BE EF        | 03    | 06 00  | 1A EB | 01 00        | D3 20 | 02 00 |
|                |     | Get           | BE EF        | 03    | 06 00  | 49 EA | 02 00        | D3 20 | 00 00 |
|                |     | AUTO          | BE EF        | 03    | 06 00  | 86 D8 | 01 00        | 22 20 | 00 00 |
| HDMI 1 / MHL   | Set | NORMAL        | BE EF        | 03    | 06 00  | 16 D9 | 01 00        | 22 20 | 01 00 |
| RANGE          |     | ENHANCED      | BE EF        | 03    | 06 00  | E6 D9 | 01 00        | 22 20 | 02 00 |
|                |     | Get           | BE EF        | 03    | 06 00  | B5 D8 | 02 00        | 22 20 | 00 00 |
|                |     | AUTO          | BE EF        | 03    | 06 00  | 7A D9 | 01 00        | 23 20 | 00 00 |
| HDMI 2         | Set | NORMAL        | BE EF        | 03    | 06 00  | EA D8 | 01 00        | 23 20 | 01 00 |
| RANGE          |     | ENHANCED      | BE EF        | 03    | 06 00  | 1A D8 | 01 00        | 23 20 | 02 00 |
|                |     | Get           | BE EF        | 03    | 06 00  | 49 D9 | 02 00        | 23 20 | 00 00 |
|                |     | AUTO          | BE EF        | 03    | 06 00  | 86 EB | 01 00        | D2 20 | 00 00 |
| HDBae T        | Set | NORMAL        | BE EF        | 03    | 06 00  | 16 EA | 01 00        | D2 20 | 01 00 |
| RANGE          |     | ENHANCED      | BE EF        | 03    | 06 00  | E6 EA | 01 00        | D2 20 | 02 00 |
|                |     | Get           | BE EF        | 03    | 06 00  | B5 EB | 02 00        | D2 20 | 00 00 |
|                | Cat | AUTO          | BE EF        | 03    | 06 00  | CE D6 | 01 00        | 10 20 | 03 00 |
| COMPUTER IN    | Set | SYNC ON G OFF | BE EF        | 03    | 06 00  | 5E D7 | 01 00        | 10 20 | 02 00 |
|                |     | Get           | BE EF        | 03    | 06 00  | 0D D6 | 02 00        | 10 20 | 00 00 |
|                | Cat | OFF           | BE EF        | 03    | 06 00  | 3B C2 | 01 00        | 50 30 | 00 00 |
| FRAME LOCK -   | Set | ON            | BE EF        | 03    | 06 00  | AB C3 | 01 00        | 50 30 | 01 00 |
|                |     | Get           | BE EF        | 03    | 06 00  | 08 C2 | 02 00        | 50 30 | 00 00 |
|                | Cat | OFF           | BE EF        | 03    | 06 00  | 7F C2 | 01 00        | 53 30 | 00 00 |
| FRAME LOCK -   | Set | ON            | BE EF        | 03    | 06 00  | EF C3 | 01 00        | 53 30 | 01 00 |
| HDIVIT / IVIHL |     | Get           | BE EF        | 03    | 06 00  | 4C C2 | 02 00        | 53 30 | 00 00 |
|                | Sat | OFF           | BE EF        | 03    | 06 00  | 97 C0 | 01 00        | 5D 30 | 00 00 |
| FRAME LOCK -   | Set | ON            | BE EF        | 03    | 06 00  | 07 C1 | 01 00        | 5D 30 | 01 00 |
|                |     | Get           | BE EF        | 03    | 06 00  | A4 C0 | 02 00        | 5D 30 | 00 00 |
|                | Cat | OFF           | BE EF        | 03    | 06 00  | C2 EB | 01 00        | D1 20 | 00 00 |
| FRAME LOCK -   | Set | ON            | BE EF        | 03    | 06 00  | 52 EA | 01 00        | D1 20 | 01 00 |
| HDBae I        |     | Get           | BE EF        | 03    | 06 00  | F1 EB | 02 00        | D1 20 | 00 00 |
|                | Set | OFF           | BE EF        | 03    | 06 00  | FE 2D | 01 00        | 30 23 | 00 00 |
|                | Set | ON            | BE EF        | 03    | 06 00  | 6E 2C | 01 00        | 30 23 | 01 00 |
| POWER          |     | Get           | BE EF        | 03    | 06 00  | CD 2D | 02 00        | 30 23 | 00 00 |

| Names               |     | Deration Top e | F     | leade | r     | CRC   | Command Data |       | Data         |
|---------------------|-----|----------------|-------|-------|-------|-------|--------------|-------|--------------|
| Hamoo               |     |                |       | louuo |       | 0.10  | At ion       | Tpre  | Setting o de |
|                     |     | TOP            | BE EF | 03    | 06 00 | 02 D0 | 01 00        | 09 20 | 02 00        |
| PICTURE             | Set | MIDDLE         | BE EF | 03    | 06 00 | 62 D1 | 01 00        | 09 20 | 00 00        |
| POSITION V          |     | BOTTOM         | BE EF | 03    | 06 00 | F2 D0 | 01 00        | 09 20 | 01 00        |
|                     |     | Get            | BE EF | 03    | 06 00 | 51 D1 | 02 00        | 09 20 | 00 00        |
|                     |     | RIGHT          | BE EF | 03    | 06 00 | 46 D5 | 01 00        | 1E 20 | 01 00        |
| PICTURE             | Set | MIDDLE         | BE EF | 03    | 06 00 | D6 D4 | 01 00        | 1E 20 | 00 00        |
| POSITION H          |     | LEFT           | BE EF | 03    | 06 00 | B6 D5 | 01 00        | 1E 20 | 02 00        |
|                     |     | Get            | BE EF | 03    | 06 00 | E5 D4 | 02 00        | 1E 20 | 00 00        |
|                     |     | KEYSTONE       | BE EF | 03    | 06 00 | 6B 8C | 01 00        | 30 31 | 01 00        |
| GEOMETRIC           | Set | PERFECT FIT    | BE EF | 03    | 06 00 | 9B 8C | 01 00        | 30 31 | 02 00        |
| MODE                |     | WARPING        | BE EF | 03    | 06 00 | 3B 8F | 01 00        | 30 31 | 04 00        |
|                     |     | Get            | BE EF | 03    | 06 00 | C8 8D | 02 00        | 30 31 | 00 00        |
|                     |     | Get            | BE EF | 03    | 06 00 | B9 D3 | 02 00        | 07 20 | 00 00        |
| KEYSTONE V          |     | Inc ement      | BE EF | 03    | 06 00 | DF D3 | 04 00        | 07 20 | 00 00        |
|                     |     | Dec ement      | BE EF | 03    | 06 00 | 0E D2 | 05 00        | 07 20 | 00 00        |
| KEYSTONE V<br>Reset |     | Ene a te       | BE EF | 03    | 06 00 | 08 D0 | 06 00        | 0C 70 | 00 00        |
|                     |     | Get            | BE EF | 03    | 06 00 | E9 D0 | 02 00        | 0B 20 | 00 00        |
| KEYSTONE H          |     | Inc ement      | BE EF | 03    | 06 00 | 8F D0 | 04 00        | 0B 20 | 00 00        |
|                     |     | Dec ement      | BE EF | 03    | 06 00 | 5E D1 | 05 00        | 0B 20 | 00 00        |
| KEYSTONE H<br>Ree t |     | Ene a te       | BE EF | 03    | 06 00 | 98 D8 | 06 00        | 20 70 | 00 00        |
|                     |     | Get            | BE EF | 03    | 06 00 | 31 89 | 02 00        | 21 21 | 00 00        |
|                     |     | Inc ement      | BE EF | 03    | 06 00 | 57 89 | 04 00        | 21 21 | 00 00        |
| Leit Iop - H        |     | Dec ement      | BE EF | 03    | 06 00 | 86 88 | 05 00        | 21 21 | 00 00        |
|                     |     | Get            | BE EF | 03    | 06 00 | 75 89 | 02 00        | 22 21 | 00 00        |
| PERFECT FIT         |     | Inc ement      | BE EF | 03    | 06 00 | 13 89 | 04 00        | 22 21 | 00 00        |
| Leit lop - v        |     | Dec ement      | BE EF | 03    | 06 00 | C2 88 | 05 00        | 22 21 | 00 00        |
|                     |     | Get            | BE EF | 03    | 06 00 | 89 88 | 02 00        | 23 21 | 00 00        |
| PERFECT FIT         |     | Inc ement      | BE EF | 03    | 06 00 | EF 88 | 04 00        | 23 21 | 00 00        |
| кідпі тор - п       |     | Dec ement      | BE EF | 03    | 06 00 | 3E 89 | 05 00        | 23 21 | 00 00        |
|                     |     | Get            | BE EF | 03    | 06 00 | FD 89 | 02 00        | 24 21 | 00 00        |
| PERFECT FIL         |     | Inc ement      | BE EF | 03    | 06 00 | 9B 89 | 04 00        | 24 21 | 00 00        |
| rtight top - v      |     | Dec ement      | BE EF | 03    | 06 00 | 4A 88 | 05 00        | 24 21 | 00 00        |

| Namos                            | Operation True | L     | Joodo | r     | CBC   | С      | ommand | Data         |
|----------------------------------|----------------|-------|-------|-------|-------|--------|--------|--------------|
| Indifies                         | Operation by e |       | leaue | :1    | CRC   | At ion | Тpre   | Setting o de |
|                                  | Get            | BE EF | 03    | 06 00 | 01 88 | 02 00  | 25 21  | 00 00        |
| PERFECT FIT                      | Inc ement      | BE EF | 03    | 06 00 | 67 88 | 04 00  | 25 21  | 00 00        |
| Lett Bottom - H                  | Dec ement      | BE EF | 03    | 06 00 | B6 89 | 05 00  | 25 21  | 00 00        |
|                                  | Get            | BE EF | 03    | 06 00 | 45 88 | 02 00  | 26 21  | 00 00        |
| PERFECT FIT                      | Inc ement      | BE EF | 03    | 06 00 | 23 88 | 04 00  | 26 21  | 00 00        |
| Leit Bottom - v                  | Dec ement      | BE EF | 03    | 06 00 | F2 89 | 05 00  | 26 21  | 00 00        |
|                                  | Get            | BE EF | 03    | 06 00 | B9 89 | 02 00  | 27 21  | 00 00        |
| PERFECT FIT                      | Inc ement      | BE EF | 03    | 06 00 | DF 89 | 04 00  | 27 21  | 00 00        |
|                                  | Dec ement      | BE EF | 03    | 06 00 | 0E 88 | 05 00  | 27 21  | 00 00        |
|                                  | Get            | BE EF | 03    | 06 00 | AD 8A | 02 00  | 28 21  | 00 00        |
| PERFECT FIT                      | Inc ement      | BE EF | 03    | 06 00 | CB 8A | 04 00  | 28 21  | 00 00        |
| Right Bollom - V                 | Dec ement      | BE EF | 03    | 06 00 | 1A 8B | 05 00  | 28 21  | 00 00        |
| PERFECT FIT<br>All Corners Reset | Ene or te      | BE EF | 03    | 06 00 | D5 8A | 06 00  | 29 21  | 00 00        |
| PERFECT FIT                      | Get            | BE EF | 03    | 06 00 | 31 97 | 02 00  | 41 21  | 00 00        |
| Left Side                        | Inc ement      | BE EF | 03    | 06 00 | 57 97 | 04 00  | 41 21  | 00 00        |
| Dis ortion                       | Dec ement      | BE EF | 03    | 06 00 | 86 96 | 05 00  | 41 21  | 00 00        |
| PERFECT FIT                      | Get            | BE EF | 03    | 06 00 | 75 97 | 02 00  | 42 21  | 00 00        |
| Right Side                       | Inc ement      | BE EF | 03    | 06 00 | 13 97 | 04 00  | 42 21  | 00 00        |
| Dis ortion                       | Dec ement      | BE EF | 03    | 06 00 | C2 96 | 05 00  | 42 21  | 00 00        |
| PERFECT FIT                      | Get            | BE EF | 03    | 06 00 | FD 97 | 02 00  | 44 21  | 00 00        |
| Ton Side                         | Inc ement      | BE EF | 03    | 06 00 | 9B 97 | 04 00  | 44 21  | 00 00        |
| Dis ortion                       | Dec ement      | BE EF | 03    | 06 00 | 4A 96 | 05 00  | 44 21  | 00 00        |
| PERFECT FIT                      | Get            | BE EF | 03    | 06 00 | 01 96 | 02 00  | 45 21  | 00 00        |
| Bottom Side                      | Inc ement      | BE EF | 03    | 06 00 | 67 96 | 04 00  | 45 21  | 00 00        |
| Dis ortion                       | Dec ement      | BE EF | 03    | 06 00 | B6 97 | 05 00  | 45 21  | 00 00        |
| PERFECT FIT<br>All Sides Reset   | Ese o te       | BE EF | 03    | 06 00 | 3D 96 | 06 00  | 47 21  | 00 00        |
| PERFECT FIT<br>Memory Save-1     | Ene a te       | BE EF | 03    | 06 00 | 29 95 | 06 00  | 48 21  | 00 00        |
| PERFECT FIT<br>Memory Save-2     | Ene or te      | BE EF | 03    | 06 00 | D5 94 | 06 00  | 49 21  | 00 00        |
| PERFECT FIT<br>Memory Save-3     | Ene or te      | BE EF | 03    | 06 00 | 91 94 | 06 00  | 4A 21  | 00 00        |
| PERFECT FIT<br>Memory Load-1     | Ene or te      | BE EF | 03    | 06 00 | 6D 95 | 06 00  | 4B 21  | 00 00        |
| PERFECT FIT<br>Memory Load-2     | Exe o te       | BE EF | 03    | 06 00 | 19 94 | 06 00  | 4C 21  | 00 00        |
| PERFECT FIT<br>Memory Load-3     | Ene o te       | BE EF | 03    | 06 00 | E5 95 | 06 00  | 4D 21  | 00 00        |

| Names                         | 0   | peration Tra | F     | loado | r     | CRC            | Command | Data  |              |
|-------------------------------|-----|--------------|-------|-------|-------|----------------|---------|-------|--------------|
| Indifies                      |     |              |       | leaue | 1     | OIXO           | At ion  | Тpre  | Setting o de |
| EDGE                          | Sat | OFF          | BE EF | 03    | 06 00 | 6B 94          | 01 00   | 4C 31 | 00 00        |
| BLENDING                      | 001 | MANUAL       | BE EF | 03    | 06 00 | FB 95          | 01 00   | 4C 31 | 01 00        |
| MODE                          |     | Get          | BE EF | 03    | 06 00 | 58 94          | 02 00   | 4C 31 | 00 00        |
| EDGE BLENDING<br>REGION Reset |     | Ese o te     | BE EF | 03    | 06 00 | 8C 96          | 06 00   | 40 31 | 00 00        |
|                               |     | Inc ement    | BE EF | 03    | 06 00 | 92 96          | 04 00   | 41 31 | 00 00        |
|                               |     | Dec ement    | BE EF | 03    | 06 00 | 43 97          | 05 00   | 41 31 | 00 00        |
|                               |     | Get          | BE EF | 03    | 06 00 | F4 96          | 02 00   | 41 31 | 00 00        |
|                               |     | Get          | BE EF | 03    | 06 00 | 68 95          | 02 00   | 48 31 | 00 00        |
| LEFT                          |     | Inc ement    | BE EF | 03    | 06 00 | 0E 95          | 04 00   | 48 31 | 00 00        |
|                               |     | Dec ement    | BE EF | 03    | 06 00 | DF 94          | 05 00   | 48 31 | 00 00        |
|                               |     | Get          | BE EF | 03    | 06 00 | 94 94          | 02 00   | 49 31 | 00 00        |
| RIGHT                         |     | Inc ement    | BE EF | 03    | 06 00 | F2 94          | 04 00   | 49 31 | 00 00        |
|                               |     | Dec ement    | BE EF | 03    | 06 00 | 23 95          | 05 00   | 49 31 | 00 00        |
|                               |     | Get          | BEEF  | 03    | 06 00 | D0 94          | 02 00   | 4A 31 | 00 00        |
| TOP                           |     | Inc ement    | BEEF  | 03    | 06 00 | B6 94          | 04 00   | 4A 31 | 00 00        |
|                               |     | Dec ement    | BEEF  | 03    | 06 00 | 67 95          | 05 00   | 4A 31 | 00 00        |
|                               |     | Get          | BEEF  | 03    | 06 00 | 2C 95          | 02 00   | 4B 31 | 00 00        |
| BOTTOM                        |     | Inc ement    | BEEF  | 03    | 06 00 | 4A 95          | 04 00   | 4B 31 | 00 00        |
|                               |     | Dec ement    | BEEF  | 03    | 06 00 | 9B 94          | 05 00   | 4B 31 | 00 00        |
| CROPPING                      | Set | OFF          | BEEF  | 03    | 06 00 | FB 93          | 01 00   | 50 31 | 00 00        |
| MODE                          |     | ON           | BEEF  | 03    | 06 00 | 6B 92          | 01 00   | 50 31 | 01 00        |
|                               |     | Get          | BEEF  | 03    | 06 00 | C8 93          | 02.00   | 50 31 | 00 00        |
| CROPPING                      |     | Get          | BEEF  | 03    | 00 00 | A8 91          | 02 00   | 58 31 | 00 00        |
| SETUP X                       |     |              |       | 03    | 00 00 | 0E 91          | 04 00   | 50.04 | 00 00        |
|                               |     | Dec ement    | BEEF  | 03    | 06 00 | TF 90          | 05 00   | 58 31 | 00 00        |
| CROPPING                      |     | Gel          |       | 03    | 06 00 | 32.00          | 02 00   | 59 31 | 00 00        |
| SETUP Y                       |     | Der ement    |       | 03    | 06 00 | 32 90<br>E2 01 | 04 00   | 59 31 | 00 00        |
|                               |     | Cot          |       | 03    | 00 00 | 10.00          | 03 00   | 5931  | 00 00        |
| CROPPING                      |     | Gel          |       | 03    | 06 00 | 76.00          | 02 00   | 5A 31 | 00 00        |
| SETUP W                       |     |              |       | 03    | 06.00 | 70 90<br>A7 01 | 04 00   | 5A 31 | 00.00        |
|                               |     | Get          |       | 03    | 00 00 | FC 01          | 03.00   | 5B 31 | 00.00        |
| CROPPING                      |     |              |       | 03    | 06.00 | 84.01          | 02 00   | 5D 31 | 00.00        |
| SETUP H                       |     |              |       | 03    | 00 00 | 5R 00          | 04 00   | 5B 31 | 00.00        |
|                               |     | En n to      |       | 03    | 00 00 | DD 30          | 00 00   | 51 21 | 00.00        |
|                               |     |              |       | 03    | 00 00 | BU 93          | 00 00   | 51.51 | 00 00        |
| CROPPING Reset                |     | EBS OI TE    | BEEF  | 03    | 06 00 | F4 93          | 06 00   | 52 31 | 00 00        |
|                               |     | OFF          | BEEF  | 03    | 06 00 | FB 9C          | 01 00   | 60 31 | 00 00        |
| WARPING                       | Set | MODE-1       | BEEF  | 03    | 06 00 | 6B 9D          | 01 00   | 60 31 | 01 00        |
| MODE                          |     | MODE-2       | BE EF | 03    | 06 00 | 9B 9D          | 01 00   | 60 31 | 02 00        |
|                               |     | MODE-3       | BEEF  | 03    | 06 00 | 0B 9C          | 01 00   | 60 31 | 03 00        |
|                               |     | Get          | BEEF  | 03    | 06 00 | C8 9C          | 02 00   | 60 31 | 00 00        |
| DIMMING                       |     | Get          | BEEF  | 03    | 06 00 | 7C 22          | 02 00   | 07 33 | 00 00        |
| LEVFI                         |     | Inc ement    | BEEF  | 03    | 06 00 | 1A 22          | 04 00   | 07 33 | 00 00        |
|                               |     | Dec ement    | BE EF | 03    | 06 00 | CB 23          | 05 00   | 07 33 | 00 00        |

| Namos                                 | Operation Tra  |       | Joado | r     | CPC   | С      | Fig. e         Setting of           50 27         00 00           50 27         00 00           50 27         00 00           50 27         00 00           50 27         00 00           51 27         00 00           51 27         00 00           51 27         00 00           51 27         00 00           51 27         00 00           51 27         00 00           51 27         00 00           51 27         00 00           51 27         00 00 | Data         |
|---------------------------------------|----------------|-------|-------|-------|-------|--------|----------------------------------------------------------------------------------------------------|--------------|
| Indiffes                              | Operation by e |       | leaue | 1     | CRC   | At ion | Тøе                                                                                                    | Setting o de |
| WHITE                                 | Get            | BE EF | 03    | 06 00 | 0C 72 | 02 00  | 50 27                                                                                                    | 00 00        |
| BALANCE                               | Inc ement      | BE EF | 03    | 06 00 | 6A 72 | 04 00  | 50 27                                                                                                    | 00 00        |
| OFFSET R                              | Dec ement      | BE EF | 03    | 06 00 | BB 73 | 05 00  | 50 27                                                                                                    | 00 00        |
| WHITE<br>BALANCE<br>OFFSET R<br>Res t | Ene or te      | BE EF | 03    | 06 00 | 38 E2 | 06 00  | F8 70                                                                                                    | 00 00        |
| WHITE                                 | Get            | BE EF | 03    | 06 00 | F0 73 | 02 00  | 51 27                                                                                                    | 00 00        |
| BALANCE                               | Inc ement      | BE EF | 03    | 06 00 | 96 73 | 04 00  | 51 27                                                                                                    | 00 00        |
| OFFSET G                              | Dec ement      | BE EF | 03    | 06 00 | 47 72 | 05 00  | 51 27                                                                                                    | 00 00        |
| WHITE<br>BALANCE<br>OFFSET G<br>REe t | Eneror te      | BE EF | 03    | 06 00 | C4 E3 | 06 00  | F9 70                                                                                                    | 00 00        |
| WHITE                                 | Get            | BE EF | 03    | 06 00 | B4 73 | 02 00  | 52 27                                                                                                    | 00 00        |
| BALANCE                               | Inc ement      | BE EF | 03    | 06 00 | D2 73 | 04 00  | 52 27                                                                                                    | 00 00        |
| OFFSET B                              | Dec ement      | BE EF | 03    | 06 00 | 03 72 | 05 00  | 52 27                                                                                                    | 00 00        |
| WHITE<br>BALANCE<br>OFFSET B<br>Res t | Enerotte       | BE EF | 03    | 06 00 | 80 E3 | 06 00  | FA 70                                                                                                    | 00 00        |
| WHITE                                 | Get            | BE EF | 03    | 06 00 | 3C 73 | 02 00  | 54 27                                                                                                    | 00 00        |
| BALANCE GAIN                          | Inc ement      | BE EF | 03    | 06 00 | 5A 73 | 04 00  | 54 27                                                                                                    | 00 00        |
| R                                     | Dec ement      | BE EF | 03    | 06 00 | 8B 72 | 05 00  | 54 27                                                                                                    | 00 00        |
| WHITE<br>BALANCE GAIN<br>R Reset      | Ene a te       | BE EF | 03    | 06 00 | 08 E3 | 06 00  | FC 70                                                                                                    | 00 00        |
| WHITE                                 | Get            | BE EF | 03    | 06 00 | C0 72 | 02 00  | 55 27                                                                                                    | 00 00        |
| BALANCE GAIN                          | Inc ement      | BE EF | 03    | 06 00 | A6 72 | 04 00  | 55 27                                                                                                    | 00 00        |
| G                                     | Dec ement      | BE EF | 03    | 06 00 | 77 73 | 05 00  | 55 27                                                                                                    | 00 00        |
| WHITE<br>BALANCE GAIN<br>G Reset      | Ene a te       | BE EF | 03    | 06 00 | F4 E2 | 06 00  | FD 70                                                                                                    | 00 00        |
| WHITE                                 | Get            | BE EF | 03    | 06 00 | 84 72 | 02 00  | 56 27                                                                                                    | 00 00        |
| BALANCE GAIN                          | Inc ement      | BE EF | 03    | 06 00 | E2 72 | 04 00  | 56 27                                                                                                    | 00 00        |
| В                                     | Dec ement      | BE EF | 03    | 06 00 | 33 73 | 05 00  | 56 27                                                                                                    | 00 00        |
| WHITE<br>BALANCE GAIN<br>B Reset      | Ene o te       | BE EF | 03    | 06 00 | B0 E2 | 06 00  | FE 70                                                                                                    | 00 00        |

| Namoa                  |     | Departies Tra   |       | Hood  | or    | CBC   | C      | ommand | Data         |
|------------------------|-----|-----------------|-------|-------|-------|-------|--------|--------|--------------|
| Names                  |     |                 |       | Tieau |       |       | At ion | Тpre   | Setting o de |
|                        |     | Get             | BE EF | 03    | 06 00 | CC 76 | 02 00  | 40 27  | 00 00        |
| BLACK LEVEL            |     | Inc ement       | BE EF | 03    | 06 00 | AA 76 | 04 00  | 40 27  | 00 00        |
| R                      |     | Dec ement       | BE EF | 03    | 06 00 | 7B 77 | 05 00  | 40 27  | 00 00        |
| BLACK LEVEL<br>R Ree t |     | Ene or te       | BE EF | 03    | 06 00 | 68 E1 | 06 00  | F4 70  | 00 00        |
|                        |     | Get             | BE EF | 03    | 06 00 | 30 77 | 02 00  | 41 27  | 00 00        |
| BLACK LEVEL            |     | Inc ement       | BE EF | 03    | 06 00 | 56 77 | 04 00  | 41 27  | 00 00        |
| G                      |     | Dec ement       | BE EF | 03    | 06 00 | 87 76 | 05 00  | 41 27  | 00 00        |
| BLACK LEVEL<br>G Ree t |     | Ene or te       | BE EF | 03    | 06 00 | 94 E0 | 06 00  | F5 70  | 00 00        |
|                        |     | Get             | BE EF | 03    | 06 00 | 74 77 | 02 00  | 42 27  | 00 00        |
| BLACK LEVEL            |     | Inc ement       | BE EF | 03    | 06 00 | 12 77 | 04 00  | 42 27  | 00 00        |
| В                      |     | Dec ement       | BE EF | 03    | 06 00 | C3 76 | 05 00  | 42 27  | 00 00        |
| BLACK LEVEL<br>B Ree t |     | Ene or te       | BE EF | 03    | 06 00 | D0 E0 | 06 00  | F6 70  | 00 00        |
|                        |     | Get             | BE EF | 03    | 06 00 | 88 76 | 02 00  | 43 27  | 00 00        |
| BLACK LEVEL            |     | Inc ement       | BE EF | 03    | 06 00 | EE 76 | 04 00  | 43 27  | 00 00        |
| VV V                   |     | Dec ement       | BE EF | 03    | 06 00 | 3F 77 | 05 00  | 43 27  | 00 00        |
| BLACK LEVEL<br>W Res t |     | Ene or te       | BE EF | 03    | 06 00 | 2C E1 | 06 00  | F7 70  | 00 00        |
|                        | Cat | OFF             | BE EF | 03    | 06 00 | D6 71 | 01 00  | 0E 22  | 00 00        |
|                        | Set | ON              | BE EF | 03    | 06 00 | 46 70 | 01 00  | 0E 22  | 01 00        |
| OPTIMIZER              |     | Get             | BE EF | 03    | 06 00 | E5 71 | 02 00  | 0E 22  | 00 00        |
|                        |     | HIGH            | BE EF | 03    | 06 00 | 6B 13 | 01 00  | 00 33  | 41 00        |
| LIQUE                  | Cat | MID             | BE EF | 03    | 06 00 | FB 12 | 01 00  | 00 33  | 40 00        |
|                        | Set | LOW             | BE EF | 03    | 06 00 | 3B 23 | 01 00  | 00 33  | 00 00        |
| OUIPUI                 |     | CONSTANT        | BE EF | 03    | 06 00 | 3B 1F | 01 00  | 00 33  | 50 00        |
|                        |     | Get             | BE EF | 03    | 06 00 | 08 23 | 02 00  | 00 33  | 00 00        |
|                        |     | FRONT / DESKTOP | BE EF | 03    | 06 00 | C7 D2 | 01 00  | 01 30  | 00 00        |
|                        | Sat | REAR / DESKTOP  | BE EF | 03    | 06 00 | 57 D3 | 01 00  | 01 30  | 01 00        |
| INSTALLATION           | Sei | REAR / CEILING  | BE EF | 03    | 06 00 | A7 D3 | 01 00  | 01 30  | 02 00        |
|                        |     | FRONT / CEILING | BE EF | 03    | 06 00 | 37 D2 | 01 00  | 01 30  | 03 00        |
|                        |     | Get             | BE EF | 03    | 06 00 | F4 D2 | 02 00  | 01 30  | 00 00        |
|                        |     | QUICK START     | BE EF | 03    | 06 00 | 16 DF | 01 00  | 01 60  | 10 00        |
|                        | Set | NORMAL          | BE EF | 03    | 06 00 | D6 D2 | 01 00  | 01 60  | 00 00        |
| STANDBY                | Set | NETWORK(WOL)    | BE EF | 03    | 06 00 | B6 D3 | 01 00  | 01 60  | 02 00        |
| IVIODE                 |     | SAVING          | BE EF | 03    | 06 00 | 46 D3 | 01 00  | 01 60  | 01 00        |
|                        |     | Get             | BE EF | 03    | 06 00 | E5 D2 | 02 00  | 01 60  | 00 00        |

| Namos        |     | Departion Tra | L     | Joado | r     | CPC   | Command Data |       | Data         |
|--------------|-----|---------------|-------|-------|-------|-------|--------------|-------|--------------|
| Indiffes     |     |               |       | leaue | :1    | CRC   |              |       | Setting o de |
|              |     | Get           | BE EF | 03    | 06 00 | CD CC | 02 00        | 60 20 | 00 00        |
|              |     | Inc ement     | BE EF | 03    | 06 00 | AB CC | 04 00        | 60 20 | 00 00        |
| COMPUTER IN  |     | Dec ement     | BE EF | 03    | 06 00 | 7A CD | 05 00        | 60 20 | 00 00        |
|              |     | Get           | BE EF | 03    | 06 00 | E9 CE | 02 00        | 6B 20 | 00 00        |
| VOLUME - LAN |     | Inc ement     | BE EF | 03    | 06 00 | 8F CE | 04 00        | 6B 20 | 00 00        |
|              |     | Dec ement     | BE EF | 03    | 06 00 | 5E CF | 05 00        | 6B 20 | 00 00        |
|              |     | Get           | BE EF | 03    | 06 00 | 89 CC | 02 00        | 63 20 | 00 00        |
|              |     | Inc ement     | BE EF | 03    | 06 00 | EF CC | 04 00        | 63 20 | 00 00        |
|              |     | Dec ement     | BE EF | 03    | 06 00 | 3E CD | 05 00        | 63 20 | 00 00        |
|              |     | Get           | BE EF | 03    | 06 00 | 61 CE | 02 00        | 6D 20 | 00 00        |
| VOLUME -     |     | Inc ement     | BE EF | 03    | 06 00 | 07 CE | 04 00        | 6D 20 | 00 00        |
|              |     | Dec ement     | BE EF | 03    | 06 00 | D6 CF | 05 00        | 6D 20 | 00 00        |
|              |     | Get           | BE EF | 03    | 06 00 | C1 EA | 02 00        | D5 20 | 00 00        |
| VOLUME -     |     | Inc ement     | BE EF | 03    | 06 00 | A7 EA | 04 00        | D5 20 | 00 00        |
| IDBag I      |     | Dec ement     | BE EF | 03    | 06 00 | 76 EB | 05 00        | D5 20 | 00 00        |
|              |     | Get           | BE EF | 03    | 06 00 | 31 CD | 02 00        | 61 20 | 00 00        |
|              |     | Inc ement     | BE EF | 03    | 06 00 | 57 CD | 04 00        | 61 20 | 00 00        |
| VIDEO        |     | Dec ement     | BE EF | 03    | 06 00 | 86 CC | 05 00        | 61 20 | 00 00        |
|              |     | Get           | BE EF | 03    | 06 00 | D9 CF | 02 00        | 6F 20 | 00 00        |
|              |     | Inc ement     | BE EF | 03    | 06 00 | BF CF | 04 00        | 6F 20 | 00 00        |
| STANDET      |     | Dec ement     | BE EF | 03    | 06 00 | 6E CE | 05 00        | 6F 20 | 00 00        |
|              |     | Get           | BE EF | 03    | 06 00 | CD C3 | 02 00        | 50 20 | 00 00        |
| VOLUME - ALL |     | Inc ement     | BE EF | 03    | 06 00 | AB C3 | 04 00        | 50 20 | 00 00        |
|              |     | Dec ement     | BE EF | 03    | 06 00 | 7A C2 | 05 00        | 50 20 | 00 00        |
|              | Sot | OFF           | BE EF | 03    | 06 00 | 46 D3 | 01 00        | 02 20 | 00 00        |
| MUTE         | Sei | ON            | BE EF | 03    | 06 00 | D6 D2 | 01 00        | 02 20 | 01 00        |
|              |     | Get           | BE EF | 03    | 06 00 | 75 D3 | 02 00        | 02 20 | 00 00        |
|              | Sot | OFF           | BE EF | 03    | 06 00 | FE F0 | 01 00        | A0 20 | 00 00        |
| AV MUTE      | Sei | ON            | BE EF | 03    | 06 00 | 6E F1 | 01 00        | A0 20 | 01 00        |
|              |     | Get           | BE EF | 03    | 06 00 | CD F0 | 02 00        | A0 20 | 00 00        |
|              | Sot | OFF           | BE EF | 03    | 06 00 | 6E D5 | 01 00        | 1C 20 | 00 00        |
| SPEAKER      | Set | ON            | BE EF | 03    | 06 00 | FE D4 | 01 00        | 1C 20 | 01 00        |
|              |     | Get           | BE EF | 03    | 06 00 | 5D D5 | 02 00        | 1C 20 | 00 00        |

| Names           |     | Deration Tra          | F     | Joado | r     | CRC   | С      | ommand | Data         |
|-----------------|-----|-----------------------|-------|-------|-------|-------|--------|--------|--------------|
| Names           |     |                       | 1     | leaue | 1     | CINC  | At ion | Тøе    | Setting o de |
|                 |     | AUDIO IN1             | BE EF | 03    | 06 00 | 6E DC | 01 00  | 30 20  | 01 00        |
| AUDIO           | Set | AUDIO IN2             | BE EF | 03    | 06 00 | 9E DC | 01 00  | 30 20  | 02 00        |
| SOURCE -        |     | OFF                   | BE EF | 03    | 06 00 | FE DD | 01 00  | 30 20  | 00 00        |
| CONFUTERIN      |     | Get                   | BE EF | 03    | 06 00 | CD DD | 02 00  | 30 20  | 00 00        |
|                 |     | AUDIO IN1             | BE EF | 03    | 06 00 | 4A DE | 01 00  | 3B 20  | 01 00        |
| AUDIO           | Sat | AUDIO IN2             | BE EF | 03    | 06 00 | BA DE | 01 00  | 3B 20  | 02 00        |
| SOURCE -        | Sei | AUDIO LAN             | BE EF | 03    | 06 00 | 8A D3 | 01 00  | 3B 20  | 11 00        |
| LAN             |     | OFF                   | BE EF | 03    | 06 00 | DA DF | 01 00  | 3B 20  | 00 00        |
|                 |     | Get                   | BE EF | 03    | 06 00 | E9 DF | 02 00  | 3B 20  | 00 00        |
|                 |     | AUDIO IN1             | BE EF | 03    | 06 00 | 2A DC | 01 00  | 33 20  | 01 00        |
|                 |     | AUDIO IN2             | BE EF | 03    | 06 00 | DA DC | 01 00  | 33 20  | 02 00        |
| SOURCE -        | Set | AUDIO HDMI 1 /<br>MHL | BE EF | 03    | 06 00 | 7A C4 | 01 00  | 33 20  | 20 00        |
|                 |     | OFF                   | BE EF | 03    | 06 00 | BA DD | 01 00  | 33 20  | 00 00        |
|                 |     | Get                   | BE EF | 03    | 06 00 | 89 DD | 02 00  | 33 20  | 00 00        |
|                 |     | AUDIO IN1             | BE EF | 03    | 06 00 | C2 DE | 01 00  | 3D 20  | 01 00        |
| AUDIO           | Sat | AUDIO IN2             | BE EF | 03    | 06 00 | 32 DE | 01 00  | 3D 20  | 02 00        |
| SOURCE -        | Sei | AUDIO HDMI 2          | BE EF | 03    | 06 00 | 02 C7 | 01 00  | 3D 20  | 21 00        |
| HDMI 2          |     | OFF                   | BE EF | 03    | 06 00 | 52 DF | 01 00  | 3D 20  | 00 00        |
|                 |     | Get                   | BE EF | 03    | 06 00 | 61 DF | 02 00  | 3D 20  | 00 00        |
|                 |     | AUDIO IN1             | BE EF | 03    | 06 00 | 9E EA | 01 00  | D4 20  | 01 00        |
| AUDIO           | Sot | AUDIO IN2             | BE EF | 03    | 06 00 | 6E EA | 01 00  | D4 20  | 02 00        |
| SOURCE -        | Sei | AUDIO HDBa <b>e</b> T | BE EF | 03    | 06 00 | 0E F0 | 01 00  | D4 20  | 24 00        |
| HDBa <b>e</b> T |     | OFF                   | BE EF | 03    | 06 00 | 0E EB | 01 00  | D4 20  | 00 00        |
|                 |     | Get                   | BE EF | 03    | 06 00 | 3D EB | 02 00  | D4 20  | 00 00        |
|                 |     | AUDIO IN1             | BE EF | 03    | 06 00 | 92 DD | 01 00  | 31 20  | 01 00        |
| AUDIO           | Set | AUDIO IN2             | BE EF | 03    | 06 00 | 62 DD | 01 00  | 31 20  | 02 00        |
| SOURCE -        |     | OFF                   | BE EF | 03    | 06 00 | 02 DC | 01 00  | 31 20  | 00 00        |
| VIDEO           |     | Get                   | BE EF | 03    | 06 00 | 31 DC | 02 00  | 31 20  | 00 00        |
|                 | Sot | Dia ble               | BE EF | 03    | 06 00 | BA F0 | 01 00  | A3 20  | 00 00        |
|                 | Sel | Enable                | BE EF | 03    | 06 00 | 2A F1 | 01 00  | A3 20  | 01 00        |
|                 |     | Get                   | BE EF | 03    | 06 00 | 89 F0 | 02 00  | A3 20  | 00 00        |

| Namos    |     | Departion Tra  | The Header CRC Co |       | ommand | Data  |        |       |              |
|----------|-----|----------------|-------------------|-------|--------|-------|--------|-------|--------------|
| Names    |     |                | 1                 | leaue | 1      | CRC   | At ion | Тpre  | Setting o de |
|          |     | ENGLISH        | BE EF             | 03    | 06 00  | F7 D3 | 01 00  | 05 30 | 00 00        |
|          |     | FRANÇAIS       | BE EF             | 03    | 06 00  | 67 D2 | 01 00  | 05 30 | 01 00        |
|          |     | DEUTSCH        | BE EF             | 03    | 06 00  | 97 D2 | 01 00  | 05 30 | 02 00        |
|          |     | ESPAÑOL        | BE EF             | 03    | 06 00  | 07 D3 | 01 00  | 05 30 | 03 00        |
|          |     | ITALIANO       | BE EF             | 03    | 06 00  | 37 D1 | 01 00  | 05 30 | 04 00        |
|          |     | NORSK          | BE EF             | 03    | 06 00  | A7 D0 | 01 00  | 05 30 | 05 00        |
|          |     | NEDERLANDS     | BE EF             | 03    | 06 00  | 57 D0 | 01 00  | 05 30 | 06 00        |
|          |     | PORTUGUÊS      | BE EF             | 03    | 06 00  | C7 D1 | 01 00  | 05 30 | 07 00        |
|          |     | 日本語            | BE EF             | 03    | 06 00  | 37 D4 | 01 00  | 05 30 | 08 00        |
|          |     | 简体中文           | BE EF             | 03    | 06 00  | A7 D5 | 01 00  | 05 30 | 09 00        |
|          |     | 繁體中文           | BE EF             | 03    | 06 00  | 37 DE | 01 00  | 05 30 | 10 00        |
|          |     | 한글             | BE EF             | 03    | 06 00  | 57 D5 | 01 00  | 05 30 | 0A 00        |
|          |     | SVENSKA        | BE EF             | 03    | 06 00  | C7 D4 | 01 00  | 05 30 | 0B 00        |
|          |     | РУССКИЙ        | BE EF             | 03    | 06 00  | F7 D6 | 01 00  | 05 30 | 0C 00        |
|          |     | SUOMI          | BE EF             | 03    | 06 00  | 67 D7 | 01 00  | 05 30 | 0D 00        |
|          |     | POLSKI         | BE EF             | 03    | 06 00  | 97 D7 | 01 00  | 05 30 | 0E 00        |
|          | Set | TÜRKÇE         | BE EF             | 03    | 06 00  | 07 D6 | 01 00  | 05 30 | 0F 00        |
| LANGUAGE |     | DANSK          | BE EF             | 03    | 06 00  | A7 DF | 01 00  | 05 30 | 11 00        |
|          |     | ČESKY          | BE EF             | 03    | 06 00  | 57 DF | 01 00  | 05 30 | 12 00        |
|          |     | MAGYAR         | BE EF             | 03    | 06 00  | C7 DE | 01 00  | 05 30 | 13 00        |
|          |     | ROMÂNĂ         | BE EF             | 03    | 06 00  | F7 DC | 01 00  | 05 30 | 14 00        |
|          |     | SLOVENSKI      | BE EF             | 03    | 06 00  | 67 DD | 01 00  | 05 30 | 15 00        |
|          |     | HRVATSKI       | BE EF             | 03    | 06 00  | 97 DD | 01 00  | 05 30 | 16 00        |
|          |     | ΕΛΛΗΝΙΚΑ       | BE EF             | 03    | 06 00  | 07 DC | 01 00  | 05 30 | 17 00        |
|          |     | LIETUVIŲ       | BE EF             | 03    | 06 00  | F7 D9 | 01 00  | 05 30 | 18 00        |
|          |     | EESTI          | BE EF             | 03    | 06 00  | 67 D8 | 01 00  | 05 30 | 19 00        |
|          |     | LATVIEŠU       | BE EF             | 03    | 06 00  | 97 D8 | 01 00  | 05 30 | 1A 00        |
|          |     | ไทย            | BE EF             | 03    | 06 00  | 07 D9 | 01 00  | 05 30 | 1B 00        |
|          |     | ةىبرعاا ةغالاا | BE EF             | 03    | 06 00  | 37 DB | 01 00  | 05 30 | 1C 00        |
|          |     | ٛڡڛڔٳڣ         | BE EF             | 03    | 06 00  | A7 DA | 01 00  | 05 30 | 1D 00        |
|          |     | PORTUGUÊS BRA  | BE EF             | 03    | 06 00  | 57 DA | 01 00  | 05 30 | 1E 00        |
|          |     | BAHASA IND     | BE EF             | 03    | 06 00  | C7 DB | 01 00  | 05 30 | 1F 00        |
|          |     | TIENG VIET     | BE EF             | 03    | 06 00  | 37 CA | 01 00  | 05 30 | 20 00        |
|          |     | Get            | BE EF             | 03    | 06 00  | C4 D3 | 02 00  | 05 30 | 00 00        |

| Names Operation Tr o        |          | Deration Tra | Header |    |       | CPC   | Command Data |       |              |  |
|-----------------------------|----------|--------------|--------|----|-------|-------|--------------|-------|--------------|--|
| Indiffes                    |          |              |        |    |       |       | At ion       | Тpre  | Setting o de |  |
|                             | Get      |              | BE EF  | 03 | 06 00 | 40 D7 | 02 00        | 16 30 | 00 00        |  |
|                             |          | Inc ement    | BE EF  | 03 | 06 00 | 26 D7 | 04 00        | 16 30 | 00 00        |  |
|                             |          | Dec ement    | BE EF  | 03 | 06 00 | F7 D6 | 05 00        | 16 30 | 00 00        |  |
| MENU<br>POSITION V<br>Ree t | Ene orte |              | BE EF  | 03 | 06 00 | A8 C7 | 06 00        | 44 70 | 00 00        |  |
| MENUL                       |          | Get          | BE EF  | 03 | 06 00 | 04 D7 | 02 00        | 15 30 | 00 00        |  |
| POSITION H                  |          | Inc ement    | BE EF  | 03 | 06 00 | 62 D7 | 04 00        | 15 30 | 00 00        |  |
|                             |          | Dec ement    | BE EF  | 03 | 06 00 | B3 D6 | 05 00        | 15 30 | 00 00        |  |
| MENU<br>POSITION H<br>Ree t |          | Ese o te     |        | 03 | 06 00 | DC C6 | 06 00        | 43 70 | 00 00        |  |
|                             |          | MS¢ceen      | BE EF  | 03 | 06 00 | FB CA | 01 00        | 00 30 | 20 00        |  |
|                             |          | ORIGINAL     | BE EF  | 03 | 06 00 | FB E2 | 01 00        | 00 30 | 40 00        |  |
| BLANK                       | Set      | BLUE         | BE EF  | 03 | 06 00 | CB D3 | 01 00        | 00 30 | 03 00        |  |
| DEANIX                      |          | WHITE        | BE EF  | 03 | 06 00 | 6B D0 | 01 00        | 00 30 | 05 00        |  |
|                             |          | BLACK        | BE EF  | 03 | 06 00 | 9B D0 | 01 00        | 00 30 | 06 00        |  |
|                             |          | Get          | BE EF  | 03 | 06 00 | 08 D3 | 02 00        | 00 30 | 00 00        |  |
|                             | Sat      | OFF          | BE EF  | 03 | 06 00 | FB D8 | 01 00        | 20 30 | 00 00        |  |
| BLANK On/Off                | 001      | ON           | BE EF  | 03 | 06 00 | 6B D9 | 01 00        | 20 30 | 01 00        |  |
|                             |          | Get          | BE EF  | 03 | 06 00 | C8 D8 | 02 00        | 20 30 | 00 00        |  |
|                             |          | BLUE         | BE EF  | 03 | 06 00 | 67 D1 | 01 00        | 0D 30 | 03 00        |  |
| AUTO BLANK                  | Set      | WHITE        | BE EF  | 03 | 06 00 | C7 D2 | 01 00        | 0D 30 | 05 00        |  |
|                             |          | BLACK        | BE EF  | 03 | 06 00 | 37 D2 | 01 00        | 0D 30 | 06 00        |  |
|                             |          | Get          | BE EF  | 03 | 06 00 | A4 D1 | 02 00        | 0D 30 | 00 00        |  |
|                             |          | M∳s ceen     | BE EF  | 03 | 06 00 | CB CB | 01 00        | 04 30 | 20 00        |  |
| START UP                    | Set      | ORIGINAL     | BE EF  | 03 | 06 00 | 0B D2 | 01 00        | 04 30 | 00 00        |  |
|                             |          | OFF          | BE EF  | 03 | 06 00 | 9B D3 | 01 00        | 04 30 | 01 00        |  |
|                             |          | Get          | BE EF  | 03 | 06 00 | 38 D2 | 02 00        | 04 30 | 00 00        |  |
|                             | Set      | OFF          | BE EF  | 03 | 06 00 | 3B EF | 01 00        | C0 30 | 00 00        |  |
| MSs ceen Loks               |          | ON           | BE EF  | 03 | 06 00 | AB EE | 01 00        | C0 30 | 01 00        |  |
|                             |          | Get          | BE EF  | 03 | 06 00 | 08 EF | 02 00        | C0 30 | 00 00        |  |
|                             |          | SILENT       | BE EF  | 03 | 06 00 | 8F D6 | 01 00        | 17 30 | 00 00        |  |
| OSD MESSAGE                 | Set      | NORMAL       | BE EF  | 03 | 06 00 | 1F D7 | 01 00        | 17 30 | 01 00        |  |
|                             |          | INHIBIT      | BE EF  | 03 | 06 00 | EF D7 | 01 00        | 17 30 | 02 00        |  |
|                             |          | Get          | BE EF  | 03 | 06 00 | BC D6 | 02 00        | 17 30 | 00 00        |  |
|                             |          | TEST PATTERN | BE EF  | 03 | 06 00 | 43 D9 | 01 00        | 22 30 | 00 00        |  |
|                             |          | DOT-LINE 1   | BE EF  | 03 | 06 00 | D3 D8 | 01 00        | 22 30 | 01 00        |  |
|                             |          | DOT-LINE 2   | BE EF  | 03 | 06 00 | 23 D8 | 01 00        | 22 30 | 02 00        |  |
|                             |          | DOT-LINE 3   | BE EF  | 03 | 06 00 | B3 D9 | 01 00        | 22 30 | 03 00        |  |
| TEMPLATE                    | Set      | DOT-LINE 4   | BE EF  | 03 | 06 00 | 83 DB | 01 00        | 22 30 | 04 00        |  |
|                             |          | CIRCLE 1     | BE EF  | 03 | 06 00 | 13 DA | 01 00        | 22 30 | 05 00        |  |
|                             |          | CIRCLE 2     | BE EF  | 03 | 06 00 | E3 DA | 01 00        | 22 30 | 06 00        |  |
|                             |          | MAP 1        | BE EF  | 03 | 06 00 | 83 D4 | 01 00        | 22 30 | 10 00        |  |
|                             |          |              |        | 03 | 06 00 |       |              | 22 30 | 20.00        |  |
|                             |          | STACK        | BE EF  | 03 | 00 00 | 83 CU |              | 22 30 | 20 00        |  |
|                             |          | Get          | BE FF  | 03 | 00 00 | 10 D9 | 02 00        | 22 30 | 00 00        |  |

| Namoo         | Operation Tp e |           | Llaadar |       |       | CDC   | Command Data |       |              |
|---------------|----------------|-----------|---------|-------|-------|-------|--------------|-------|--------------|
| inames        |                |           | Г       | reade | :1    | CRC   | At ion       | Тpe   | Setting o de |
| TEMPLATE      | Set            | OFF       | BE EF   | 03    | 06 00 | BF D8 | 01 00        | 23 30 | 00 00        |
|               | Set            | ON        | BE EF   | 03    | 06 00 | 2F D9 | 01 00        | 23 30 | 01 00        |
| UN/UN         |                | Get       | BE EF   | 03    | 06 00 | 8C D8 | 02 00        | 23 30 | 00 00        |
|               |                | OFF       | BE EF   | 03    | 06 00 | FA 62 | 01 00        | 00 37 | 00 00        |
|               | Set            | ON        | BE EF   | 03    | 06 00 | 6A 63 | 01 00        | 00 37 | 01 00        |
| C.C DISPLAY   |                | AUTO      | BE EF   | 03    | 06 00 | 9A 63 | 01 00        | 00 37 | 02 00        |
|               |                | Get       | BE EF   | 03    | 06 00 | C9 62 | 02 00        | 00 37 | 00 00        |
|               | Sat            | CAPTIONS  | BE EF   | 03    | 06 00 | 06 63 | 01 00        | 01 37 | 00 00        |
| C.C MODE      | Set            | TEXT      | BE EF   | 03    | 06 00 | 96 62 | 01 00        | 01 37 | 01 00        |
|               |                | Get       | BE EF   | 03    | 06 00 | 35 63 | 02 00        | 01 37 | 00 00        |
|               |                | 1         | BE EF   | 03    | 06 00 | D2 62 | 01 00        | 02 37 | 01 00        |
|               | 0.1            | 2         | BE EF   | 03    | 06 00 | 22 62 | 01 00        | 02 37 | 02 00        |
| C.C CHANNEL   | Set            | 3         | BE EF   | 03    | 06 00 | B2 63 | 01 00        | 02 37 | 03 00        |
|               | l Ì            | 4         | BE EF   | 03    | 06 00 | 82 61 | 01 00        | 02 37 | 04 00        |
|               |                | Get       | BE EF   | 03    | 06 00 | 71 63 | 02 00        | 02 37 | 00 00        |
|               |                | NORMAL    | BE EF   | 03    | 06 00 | FE 78 | 01 00        | 20 22 | 00 00        |
| SOURCE SKIP - | Set            | SKIP      | BE EF   | 03    | 06 00 | 6E 79 | 01 00        | 20 22 | 01 00        |
| COMPUTER IN   |                | Get       | BE EF   | 03    | 06 00 | CD 78 | 02 00        | 20 22 | 00 00        |
|               | 0.1            | NORMAL    | BE EF   | 03    | 06 00 | DA 7A | 01 00        | 2B 22 | 00 00        |
| SOURCE SKIP - | Set            | SKIP      | BE EF   | 03    | 06 00 | 4A 7B | 01 00        | 2B 22 | 01 00        |
| LAN           |                | Get       | BE EF   | 03    | 06 00 | E9 7A | 02 00        | 2B 22 | 00 00        |
|               |                | NORMAL    | BE EF   | 03    | 06 00 | BA 78 | 01 00        | 23 22 | 00 00        |
| SOURCE SKIP - | Set            | SKIP      | BE EF   | 03    | 06 00 | 2A 79 | 01 00        | 23 22 | 01 00        |
| HDMI 1 / MHL  |                | Get       | BE EF   | 03    | 06 00 | 89 78 | 02 00        | 23 22 | 00 00        |
|               | 0.4            | NORMAL    | BE EF   | 03    | 06 00 | 52 7A | 01 00        | 2D 22 | 00 00        |
| SOURCE SKIP - | Set            | SKIP      | BE EF   | 03    | 06 00 | C2 7B | 01 00        | 2D 22 | 01 00        |
| HDIVII 2      |                | Get       | BE EF   | 03    | 06 00 | 61 7A | 02 00        | 2D 22 | 00 00        |
|               | 0.4            | NORMAL    | BE EF   | 03    | 06 00 | B6 EA | 01 00        | D6 20 | 00 00        |
| SOURCE SKIP - | Set            | SKIP      | BE EF   | 03    | 06 00 | 26 EB | 01 00        | D6 20 | 01 00        |
| HDBasel       |                | Get       | BE EF   | 03    | 06 00 | 85 EA | 02 00        | D6 20 | 00 00        |
|               | 0.1            | NORMAL    | BE EF   | 03    | 06 00 | 02 79 | 01 00        | 21 22 | 00 00        |
| SOURCE SKIP - | Set            | SKIP      | BE EF   | 03    | 06 00 | 92 78 | 01 00        | 21 22 | 01 00        |
| VIDEO         |                | Get       | BE EF   | 03    | 06 00 | 31 79 | 02 00        | 21 22 | 00 00        |
|               |                | OFF       | BE EF   | 03    | 06 00 | B6 D6 | 01 00        | 16 20 | 00 00        |
| AUTO SEARCH   | Set            | ON        | BE EF   | 03    | 06 00 | 26 D7 | 01 00        | 16 20 | 01 00        |
|               |                | Get       | BE EF   | 03    | 06 00 | 85 D6 | 02 00        | 16 20 | 00 00        |
| DIDEAT        | 0.4            | OFF       | BE EF   | 03    | 06 00 | 3B 89 | 01 00        | 20 31 | 00 00        |
| DIRECT        | Set            | ON        | BE EF   | 03    | 06 00 | AB 88 | 01 00        | 20 31 | 01 00        |
| POWERON       |                | Get       | BE EF   | 03    | 06 00 | 08 89 | 02 00        | 20 31 | 00 00        |
|               |                | Get       | BE EF   | 03    | 06 00 | 08 86 | 02 00        | 10 31 | 00 00        |
| AUTO POWER    |                | Inc ement | BE EF   | 03    | 06 00 | 6E 86 | 04 00        | 10 31 | 00 00        |
| OFF           | Dec ement      |           | BE EF   | 03    | 06 00 | BF 87 | 05 00        | 10 31 | 00 00        |

| Names Operation Trace             |     | F              | Joado | r     | CRC   | Command Data |        |       |              |
|-----------------------------------|-----|----------------|-------|-------|-------|--------------|--------|-------|--------------|
| Names                             |     |                | 1     | leaue | 1     |              | At ion | Тpre  | Setting o de |
| LIGHT SOURCE<br>TIME Lower Bytes  |     | Get            |       | 03    | 06 00 | C2 FF        | 02 00  | 90 10 | 00 00        |
| LIGHT SOURCE<br>TIME Higher Bytes |     | Get            | BE EF | 03    | 06 00 | 2A FD        | 02 00  | 9E 10 | 00 00        |
|                                   |     | MY IMAGE       | BE EF | 03    | 06 00 | 5A 3D        | 01 00  | 00 36 | 16 00        |
|                                   |     | MESSENGER      | BE EF | 03    | 06 00 | AA 29        | 01 00  | 00 36 | 25 00        |
|                                   |     | INFORMATION    | BE EF | 03    | 06 00 | FA 3E        | 01 00  | 00 36 | 10 00        |
|                                   |     | MY MEMORY      | BE EF | 03    | 06 00 | 9A 3F        | 01 00  | 00 36 | 12 00        |
|                                   |     | PICTURE MODE   | BE EF | 03    | 06 00 | 0A 3E        | 01 00  | 00 36 | 13 00        |
|                                   |     | TEMPLATE       | BE EF | 03    | 06 00 | CA 39        | 01 00  | 00 36 | 1B 00        |
|                                   | Cat | MUTE           | BE EF | 03    | 06 00 | FA 20        | 01 00  | 00 36 | 38 00        |
| MY BUTTON-1                       | Sei | Pb₽ /PinP SWAP | BE EF | 03    | 06 00 | 5A 38        | 01 00  | 00 36 | 1A 00        |
|                                   |     | PinP POSITION  | BE EF | 03    | 06 00 | 3A 22        | 01 00  | 00 36 | 3C 00        |
|                                   |     | BLANK          | BE EF | 03    | 06 00 | FA 02        | 01 00  | 00 36 | 40 00        |
|                                   |     | RESOLUTION     | BE EF | 03    | 06 00 | 9A 3A        | 01 00  | 00 36 | 1E 00        |
|                                   |     | LIGHT OUTPUT   | BE EF | 03    | 06 00 | 0A 25        | 01 00  | 00 36 | 37 00        |
|                                   |     | ACCENTUALIZER  | BE EF | 03    | 06 00 | 9A 21        | 01 00  | 00 36 | 3A 00        |
|                                   |     | HDCR           | BE EF | 03    | 06 00 | 5A 23        | 01 00  | 00 36 | 3E 00        |
|                                   |     | Get            | BE EF | 03    | 06 00 | 09 33        | 02 00  | 00 36 | 00 00        |
|                                   |     | MY IMAGE       | BE EF | 03    | 06 00 | A6 3C        | 01 00  | 01 36 | 16 00        |
|                                   |     | MESSENGER      | BE EF | 03    | 06 00 | 56 28        | 01 00  | 01 36 | 25 00        |
|                                   |     | INFORMATION    | BE EF | 03    | 06 00 | 06 3F        | 01 00  | 01 36 | 10 00        |
|                                   |     | MY MEMORY      | BE EF | 03    | 06 00 | 66 3E        | 01 00  | 01 36 | 12 00        |
|                                   |     | PICTURE MODE   | BE EF | 03    | 06 00 | F6 3F        | 01 00  | 01 36 | 13 00        |
|                                   |     | TEMPLATE       | BE EF | 03    | 06 00 | 36 38        | 01 00  | 01 36 | 1B 00        |
|                                   | 0.1 | MUTE           | BE EF | 03    | 06 00 | 06 21        | 01 00  | 01 36 | 38 00        |
| MY BUTTON-2                       | Set | Pb₽ /PinP SWAP | BE EF | 03    | 06 00 | A6 39        | 01 00  | 01 36 | 1A 00        |
|                                   |     | PinP POSITION  | BE EF | 03    | 06 00 | C6 23        | 01 00  | 01 36 | 3C 00        |
|                                   |     | BLANK          | BE EF | 03    | 06 00 | 06 03        | 01 00  | 01 36 | 40 00        |
|                                   |     | RESOLUTION     | BE EF | 03    | 06 00 | 66 3B        | 01 00  | 01 36 | 1E 00        |
|                                   |     | LIGHT OUTPUT   | BE EF | 03    | 06 00 | F6 24        | 01 00  | 01 36 | 37 00        |
|                                   |     | ACCENTUALIZER  | BE EF | 03    | 06 00 | 66 20        | 01 00  | 01 36 | 3A 00        |
|                                   |     | HDCR           | BE EF | 03    | 06 00 | A6 22        | 01 00  | 01 36 | 3E 00        |
|                                   |     | Get            | BE EF | 03    | 06 00 | F5 32        | 02 00  | 01 36 | 00 00        |

| Nomes        |     |                 | l la a da a |       |       | 000   | Command Data |       |              |
|--------------|-----|-----------------|-------------|-------|-------|-------|--------------|-------|--------------|
| Names        |     | operation by e  | F           | leade | er.   | CRC   | At ion       | Тpe   | Setting o de |
|              |     | MY IMAGE        | BE EF       | 03    | 06 00 | E2 3C | 01 00        | 02 36 | 16 00        |
|              |     | MESSENGER       | BE EF       | 03    | 06 00 | 12 28 | 01 00        | 02 36 | 25 00        |
|              |     | INFORMATION     | BE EF       | 03    | 06 00 | 42 3F | 01 00        | 02 36 | 10 00        |
|              |     | MY MEMORY       | BE EF       | 03    | 06 00 | 22 3E | 01 00        | 02 36 | 12 00        |
|              |     | PICTURE MODE    | BE EF       | 03    | 06 00 | B2 3F | 01 00        | 02 36 | 13 00        |
|              |     | TEMPLATE        | BE EF       | 03    | 06 00 | 72 38 | 01 00        | 02 36 | 1B 00        |
|              | Sot | MUTE            | BE EF       | 03    | 06 00 | 42 21 | 01 00        | 02 36 | 38 00        |
| MY BUTTON-3  | 000 | Pb₽ /PinP SWAP  | BE EF       | 03    | 06 00 | E2 39 | 01 00        | 02 36 | 1A 00        |
|              |     | PinP POSITION   | BE EF       | 03    | 06 00 | 82 23 | 01 00        | 02 36 | 3C 00        |
|              |     | BLANK           | BE EF       | 03    | 06 00 | 42 03 | 01 00        | 02 36 | 40 00        |
|              |     | RESOLUTION      | BE EF       | 03    | 06 00 | 22 3B | 01 00        | 02 36 | 1E 00        |
|              |     | LIGHT OUTPUT    | BE EF       | 03    | 06 00 | B2 24 | 01 00        | 02 36 | 37 00        |
|              |     | ACCENTUALIZER   | BE EF       | 03    | 06 00 | 22 20 | 01 00        | 02 36 | 3A 00        |
|              |     | HDCR            | BE EF       | 03    | 06 00 | E2 22 | 01 00        | 02 36 | 3E 00        |
|              |     | Get             | BE EF       | 03    | 06 00 | B1 32 | 02 00        | 02 36 | 00 00        |
|              |     | MY IMAGE        | BE EF       | 03    | 06 00 | 1E 3D | 01 00        | 03 36 | 16 00        |
|              |     | MESSENGER       | BE EF       | 03    | 06 00 | EE 29 | 01 00        | 03 36 | 25 00        |
|              |     | INFORMATION     | BE EF       | 03    | 06 00 | BE 3E | 01 00        | 03 36 | 10 00        |
|              |     | MY MEMORY       | BE EF       | 03    | 06 00 | DE 3F | 01 00        | 03 36 | 12 00        |
|              |     | PICTURE MODE    | BE EF       | 03    | 06 00 | 4E 3E | 01 00        | 03 36 | 13 00        |
|              |     | TEMPLATE        | BE EF       | 03    | 06 00 | 8E 39 | 01 00        | 03 36 | 1B 00        |
|              | Set | MUTE            | BE EF       | 03    | 06 00 | BE 20 | 01 00        | 03 36 | 38 00        |
| MY BUTTON-4  |     | Pbi₽ /PinP SWAP | BE EF       | 03    | 06 00 | 1E 38 | 01 00        | 03 36 | 1A 00        |
|              |     | PinP POSITION   | BE EF       | 03    | 06 00 | 7E 22 | 01 00        | 03 36 | 3C 00        |
|              |     | BLANK           | BE EF       | 03    | 06 00 | BE 02 | 01 00        | 03 36 | 40 00        |
|              |     | RESOLUTION      | BE EF       | 03    | 06 00 | DE 3A | 01 00        | 03 36 | 1E 00        |
|              |     | LIGHT OUTPUT    | BE EF       | 03    | 06 00 | 4E 25 | 01 00        | 03 36 | 37 00        |
|              |     | ACCENTUALIZER   | BE EF       | 03    | 06 00 | DE 21 | 01 00        | 03 36 | 3A 00        |
|              |     | HDCR            | BE EF       | 03    | 06 00 | 1E 23 | 01 00        | 03 36 | 3E 00        |
|              |     | Get             | BE EF       | 03    | 06 00 | 4D 33 | 02 00        | 03 36 | 00 00        |
|              | Set | OFF             | BE EF       | 03    | 06 00 | FF 32 | 01 00        | 00 26 | 00 00        |
| REMOTE FRONT |     | ON              | BE EF       | 03    | 06 00 | 6F 33 | 01 00        | 00 26 | 01 00        |
|              |     | Get             | BE EF       | 03    | 06 00 | CC 32 | 02 00        | 00 26 | 00 00        |
|              | Set | OFF             | BE EF       | 03    | 06 00 | 03 33 | 01 00        | 01 26 | 00 00        |
| REMOTE REAR  |     | ON              | BE EF       | 03    | 06 00 | 93 32 | 01 00        | 01 26 | 01 00        |
|              |     | Get             | BE EF       | 03    | 06 00 | 30 33 | 02 00        | 01 26 | 00 00        |
| REMOTE       | Set | OFF             | BE EF       | 03    | 06 00 | BB 32 | 01 00        | 03 26 | 00 00        |
| RECEIV.      |     | ON              | BE EF       | 03    | 06 00 | 2B 33 | 01 00        | 03 26 | 01 00        |
| HDBaseT      |     | Get             | BE EF       | 03    | 06 00 | 88 32 | 02 00        | 03 26 | 00 00        |
| REMOTE EREO  | Set | OFF             | BE EF       | 03    | 06 00 | FF 3D | 01 00        | 30 26 | 00 00        |
| NORMAI       |     | ON              | BE EF       | 03    | 06 00 | 6F 3C | 01 00        | 30 26 | 01 00        |
|              |     | Get             | BE EF       | 03    | 06 00 | CC 3D | 02 00        | 30 26 | 00 00        |
| REMOTE EREO  | Set | OFF             | BE EF       | 03    | 06 00 | 03 3C | 01 00        | 31 26 | 00 00        |
| HIGH         |     | ON              | BE EF       | 03    | 06 00 | 93 3D | 01 00        | 31 26 | 01 00        |
| пюп          |     | Get             | BE EF       | 03    | 06 00 | 30 3C | 02 00        | 31 26 | 00 00        |

| Names                      | Names Operation Tp e |           | Header |       |       | CRC   | Command Data |       |              |  |
|----------------------------|----------------------|-----------|--------|-------|-------|-------|--------------|-------|--------------|--|
| Names                      |                      |           |        | leaue | 1     | OIXO  | At ion       | Тpre  | Setting o de |  |
|                            |                      | ALL       | BE EF  | 03    | 06 00 | 9F 30 | 01 00        | 08 26 | 00 00        |  |
|                            |                      | 1         | BE EF  | 03    | 06 00 | 0F 31 | 01 00        | 08 26 | 01 00        |  |
|                            | Set                  | 2         | BE EF  | 03    | 06 00 | FF 31 | 01 00        | 08 26 | 02 00        |  |
| REMOTEID                   |                      | 3         | BE EF  | 03    | 06 00 | 6F 30 | 01 00        | 08 26 | 03 00        |  |
|                            |                      | 4         | BE EF  | 03    | 06 00 | 5F 32 | 01 00        | 08 26 | 04 00        |  |
|                            |                      | Get       | BE EF  | 03    | 06 00 | AC 30 | 02 00        | 08 26 | 00 00        |  |
| REMOTE OUT                 | Sot                  | OFF       | BE EF  | 03    | 06 00 | 47 3C | 01 00        | 32 26 | 00 00        |  |
| - REMOTE                   | Sei                  | ON        | BE EF  | 03    | 06 00 | D7 3D | 01 00        | 32 26 | 01 00        |  |
| CONTROL                    |                      | Get       | BE EF  | 03    | 06 00 | 74 3C | 02 00        | 32 26 | 00 00        |  |
| DEMOTE OUT                 | Sat                  | OFF       | BE EF  | 03    | 06 00 | BB 3D | 01 00        | 33 26 | 00 00        |  |
|                            | Sel                  | ON        | BE EF  | 03    | 06 00 | 2B 3C | 01 00        | 33 26 | 01 00        |  |
|                            |                      | Get       | BE EF  | 03    | 06 00 | 88 3D | 02 00        | 33 26 | 00 00        |  |
|                            |                      | OFF       | BE EF  | 03    | 06 00 | 3A C3 | 01 00        | 00 35 | 00 00        |  |
|                            |                      | IMAGE-1   | BE EF  | 03    | 06 00 | AA C2 | 01 00        | 00 35 | 01 00        |  |
|                            | Set                  | IMAGE-2   | BE EF  | 03    | 06 00 | 5A C2 | 01 00        | 00 35 | 02 00        |  |
|                            |                      | IMAGE-3   | BE EF  | 03    | 06 00 | CA C3 | 01 00        | 00 35 | 03 00        |  |
|                            |                      | IMAGE-4   | BE EF  | 03    | 06 00 | FA C1 | 01 00        | 00 35 | 04 00        |  |
|                            |                      | Get       | BE EF  | 03    | 06 00 | 09 C3 | 02 00        | 00 35 | 00 00        |  |
| MY IMAGE<br>IMAGE-1 Delete | Ene or te            |           | BE EF  | 03    | 06 00 | 71 C3 | 06 00        | 01 35 | 00 00        |  |
| MY IMAGE<br>IMAGE-2 Delete |                      | Ene or te | BE EF  | 03    | 06 00 | 35 C3 | 06 00        | 02 35 | 00 00        |  |
| MY IMAGE<br>IMAGE-3 Delete |                      | Ene or te | BE EF  | 03    | 06 00 | C9 C2 | 06 00        | 03 35 | 00 00        |  |
| MY IMAGE<br>IMAGE-4 Delete |                      | Ene or te | BE EF  | 03    | 06 00 | BD C3 | 06 00        | 04 35 | 00 00        |  |
|                            | Sat                  | OFF       | BE EF  | 03    | 06 00 | 33 AC | 01 00        | 30 1B | 00 00        |  |
| AMX for LAN                | Jei                  | ON        | BE EF  | 03    | 06 00 | A3 AD | 01 00        | 30 1B | 01 00        |  |
|                            |                      | Get       | BE EF  | 03    | 06 00 | 00 AC | 02 00        | 30 1B | 00 00        |  |
|                            | Sat                  | OFF       | BE EF  | 03    | 06 00 | 33 B2 | 01 00        | 50 1B | 00 00        |  |
| CRESTRON                   | Jei                  | ON        | BE EF  | 03    | 06 00 | A3 B3 | 01 00        | 50 1B | 01 00        |  |
|                            |                      | Get       | BE EF  | 03    | 06 00 | 00 B2 | 02 00        | 50 1B | 00 00        |  |
|                            | Set                  | OFF       | BE EF  | 03    | 06 00 | 33 BD | 01 00        | 60 1B | 00 00        |  |
|                            | Sel                  | ON        | BE EF  | 03    | 06 00 | A3 BC | 01 00        | 60 1B | 01 00        |  |
| HDBae I                    |                      | Get       | BE EF  | 03    | 06 00 | 00 BD | 02 00        | 60 1B | 00 00        |  |

| Names                         | Operation Tp e |                    | F     | Header |       |       | Command Data |       |              |
|-------------------------------|----------------|--------------------|-------|--------|-------|-------|--------------|-------|--------------|
| Taines                        |                |                    |       | leaue  | 1     |       | At ion       | Тpre  | Setting o de |
| HDMI OUT                      | Set            | EXTERNAL<br>DEVICE | BE EF | 03     | 06 00 | 46 EF | 01 00        | C2 20 | 00 00        |
| RESOLUTION                    |                | PROE CTOR          | BE EF | 03     | 06 00 | D6 EE | 01 00        | C2 20 | 01 00        |
|                               |                | Get                | BE EF | 03     | 06 00 | 75 EF | 02 00        | C2 20 | 00 00        |
|                               |                | OFF                | BE EF | 03     | 06 00 | EADE  | 01 00        | 3F 20 | 00 00        |
|                               |                | AUDIO IN1          | BE EF | 03     | 06 00 | 7A DF | 01 00        | 3F 20 | 01 00        |
| STANDBY                       | Cat            | AUDIO IN2          | BE EF | 03     | 06 00 | 8A DF | 01 00        | 3F 20 | 02 00        |
| OUTPUT -                      | Sei            | HDMI 1 / MHL       | BE EF | 03     | 06 00 | 2A C7 | 01 00        | 3F 20 | 20 00        |
| AUDIO OUT                     |                | HDMI 2             | BE EF | 03     | 06 00 | BA C6 | 01 00        | 3F 20 | 21 00        |
|                               |                | HDBa <b>e</b> T    | BE EF | 03     | 06 00 | EA C5 | 01 00        | 3F 20 | 24 00        |
|                               |                | Get                | BE EF | 03     | 06 00 | D9 DE | 02 00        | 3F 20 | 00 00        |
| STANDBY                       | Cat            | COMPUTER IN        | BE EF | 03     | 06 00 | 2A F7 | 01 00        | BF 20 | 00 00        |
| OUTPUT -                      | Sei            | OFF                | BE EF | 03     | 06 00 | DA B6 | 01 00        | BF 20 | FF 00        |
| MONITOR OUT                   |                | Get                | BE EF | 03     | 06 00 | 19 F7 | 02 00        | BF 20 | 00 00        |
|                               |                | HDMI 1 / MHL       | BE EF | 03     | 06 00 | F2 EF | 01 00        | C1 20 | 03 00        |
| STANDBY                       | Set            | HDBa <b>e</b> T    | BE EF | 03     | 06 00 | 52 E3 | 01 00        | C1 20 | 11 00        |
|                               |                | OFF                | BE EF | 03     | 06 00 | F2 AE | 01 00        | C1 20 | FF 00        |
|                               |                | Get                | BE EF | 03     | 06 00 | 31 EF | 02 00        | C1 20 | 00 00        |
|                               | 0.1            | OFF                | BE EF | 03     | 06 00 | 02 2C | 01 00        | 31 23 | 00 00        |
|                               | Set            | ON                 | BE EF | 03     | 06 00 | 92 2D | 01 00        | 31 23 | 01 00        |
| Enable                        | Get            |                    | BE EF | 03     | 06 00 | 31 2C | 02 00        | 31 23 | 00 00        |
|                               | 0              | HDMI 1 / MHL       | BE EF | 03     | 06 00 | CE 37 | 01 00        | 40 23 | 03 00        |
| HDMIOUIPUI -                  | Set            | HDBa <b>e</b> T    | BE EF | 03     | 06 00 | 6E 3B | 01 00        | 40 23 | 11 00        |
| COMPUTER IN                   |                | Get                | BE EF | 03     | 06 00 | 0D 37 | 02 00        | 40 23 | 00 00        |
|                               | Cat            | HDMI 1 / MHL       | BE EF | 03     | 06 00 | 32 36 | 01 00        | 41 23 | 03 00        |
| HDMIOUIPUI -                  | Sei            | HDBa <b>e</b> T    | BE EF | 03     | 06 00 | 92 3A | 01 00        | 41 23 | 11 00        |
| VIDEO                         |                | Get                | BE EF | 03     | 06 00 | F1 36 | 02 00        | 41 23 | 00 00        |
| HDMI OUTPUT -<br>HDMI 1 / MHL |                | Get                | BE EF | 03     | 06 00 | 49 37 | 02 00        | 43 23 | 00 00        |
|                               | 0.1            | HDMI 1 / MHL       | BE EF | 03     | 06 00 | EA 35 | 01 00        | 4B 23 | 03 00        |
| HDMI OUTPUT -                 | Set            | HDBa <b>e</b> T    | BE EF | 03     | 06 00 | 4A 39 | 01 00        | 4B 23 | 11 00        |
| LAN                           |                | Get                | BE EF | 03     | 06 00 | 29 35 | 02 00        | 4B 23 | 00 00        |
|                               | <u> </u>       | HDMI 1 / MHL       | BE EF | 03     | 06 00 | 62 35 | 01 00        | 4D 23 | 03 00        |
| HDMI OUTPUT -                 | Set            | HDBa <b>e</b> T    | BE EF | 03     | 06 00 | C2 39 | 01 00        | 4D 23 | 11 00        |
| HDMI 2                        |                | Get                | BE EF | 03     | 06 00 | A1 35 | 02 00        | 4D 23 | 00 00        |
| HDMI OUTPUT -<br>HDBaseT      |                | Get                | BE EF | 03     | 06 00 | 31 32 | 02 00        | 51 23 | 00 00        |

# PULink oommand

| Commands | Control Des iption    | Parameter or Rep one                                                                                                    |
|----------|-----------------------|----------------------------------------------------------------------------------------------------|
| POWR     | Power Control         | 0 = Standby<br>1 = Power On                                                                                                    |
| POWR ?   | Power Status inquiry  | 0 = Standby<br>1 = Power On<br>2 = Cool Down                                                                                                    |
| INPT     | Input Soure e let ion | 11 = COMPUTER IN<br>23 = VIDEO<br>31 = HDMI 1 / MHL<br>33 = HDMI 2<br>36 = HDBae T<br>51 = LAN                                                                                                    |
| INPT ?   | Input Soure inquiry   | 11 = COMPUTER IN<br>23 = VIDEO<br>31 = HDMI 1 / MHL<br>33 = HDMI 2<br>36 = HDBae T<br>51 = LAN                                                                                                    |
| AVMT     | AV Mute               | 10 = BLANK off<br>11 = BLANK on<br>20 = Mute off<br>21 = Mute on<br>30 = AV Mute off<br>31 = AV Mute on                                                                                                    |
| AVMT ?   | AV Mute inquiry       | 10 = BLANK off<br>11 = BLANK on<br>20 = Mute off<br>21 = Mute on<br>30 = AV Mute off<br>31 = AV Mute on                                                                                                    |
| ERST ?   | Error Status inquiry  | 1st byte: Refers to Fan error; one of 0 to 22nd byte: Refers to Light Source; one of 0 to 23rd byte: Refers to Temperature error; one of 0 to 24th byte: Refers to Cover error; one of 0 to 25th byte: Refers to Filter error; one of 0 to 26th byte: Refers to Other error; one of 0 to 2The meaning of 0 to 2 is as given below0 = Error is not detected;1 = Warning;2 = Error |

| Commands | Control Des iption             | Parameter or Rep one                                                                                       |
|----------|--------------------------------|----------------------------------------------------------------------------------------------------|
| LAMP ?   | Light Source Status inquiry    | 1st number (digits 1 to 5): Light Source Time<br>2nd number :<br>0 = Light Source off, 1 = Light Source on |
| INST ?   | Input Soure Lits inquiry       | 11 23 31 33 36 51                                                                                          |
| NAME ?   | Projector Name inquiry         | Responds with the name set in the item<br>PROJECTOR NAME of the NETWORK -<br>NETWORK SETUP menu            |
| INF1?    | Manufacturer's Name<br>inquiry | HITACHI / DUKANE                                                                                           |
| INF2 ?   | Model Name inquiry             | LP-WU3500 / 8964WUSS<br>LP-WX3500 / 8964WSS                                                                |
| INFO ?   | Other Information inquiry      | Responds with the factory information and so on                                                            |
| CLSS ?   | Class Information inquiry      | 1                                                                                                    |

**NOTE** • The password used in PJLink<sup>™</sup> is the same as the password set in the Web Control. To use PJLink<sup>™</sup> without authentication, do not set any pasy ord in Web Brows r Control.

• For specifications of PJLink<sup>™</sup>, see the web site of the Japan Business Machine and Information System Industries Association.

URL: http://pjlink.jbmia.or.jp/

• Trademark PJLink is a trademark applied for trademark rights in Japan, the United States of America and other countries and areas.

**PJLink**<sup>®</sup>

**Note:** The Dukane model described in this document is manufactured by Hitachi and use the same firmware, software programs, control code, and accessory parts. The equivalent Dukane to Hitachi models are; 8964WUSS (LP-WU3500) and 8964WSS (LP-WX3500).

DUKANE CORP AV SERVICE DEPT

2900 Dukane Drive St Charles, IL 60174 800-676-2487 / 630-762-Fax 630-584-5156 avservice@dukane.com www.dukaneav.com